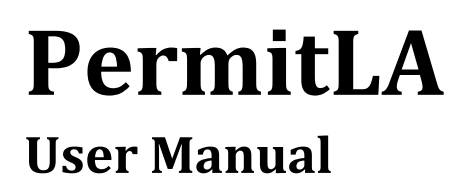

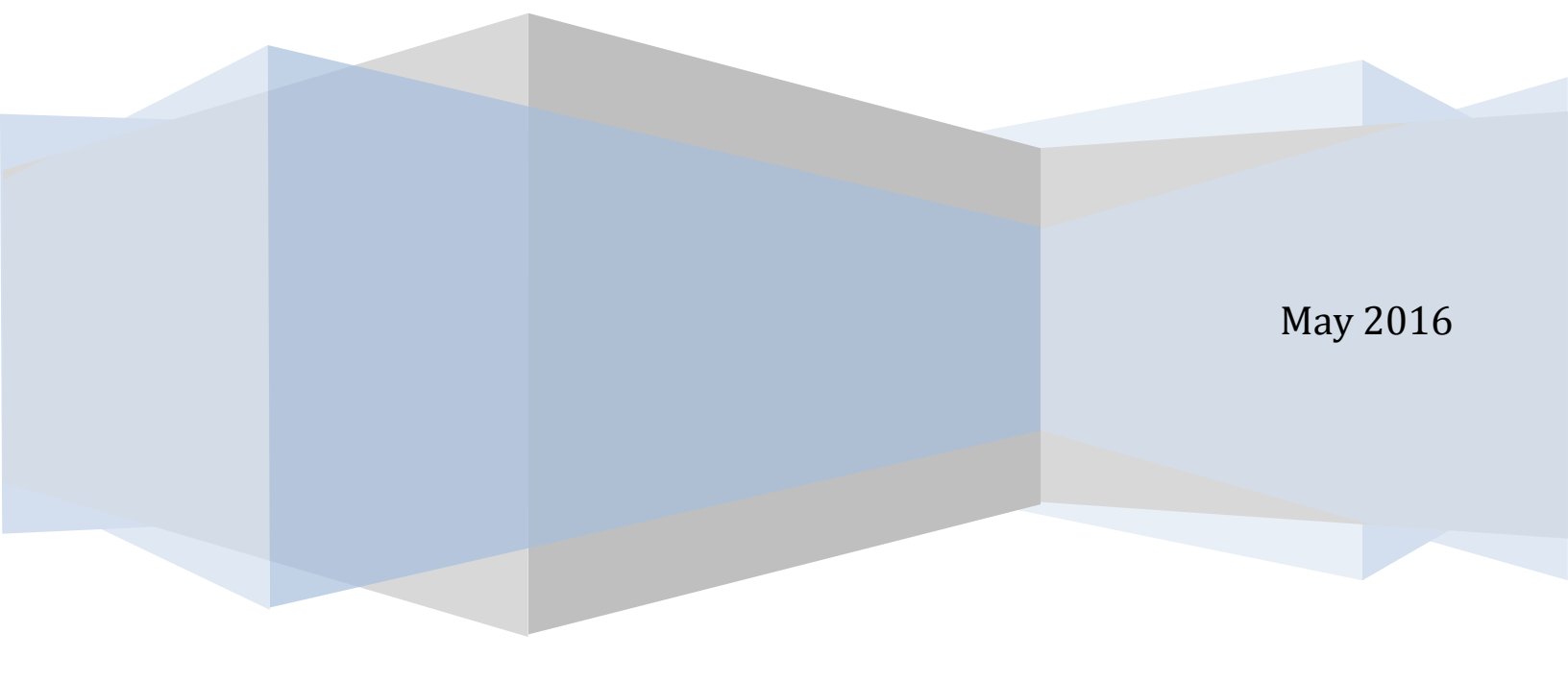

# TABLE OF CONTENTS

| 1. INTRODUCTION                             | 5  |
|---------------------------------------------|----|
| 2. THE BASICS                               | 6  |
| 2.1 PERMITLA FEATURES                       | 6  |
| Online Permit Application                   | 6  |
| PERMIT FEE APPLICATION                      | 6  |
| 2.2 System Requirements                     | 6  |
| COMPATIBILITY VIEW ERRORS                   | 6  |
| 2.3 Credit Cards Accepted                   | 6  |
| 2.4 ACCESSING PERMITLA                      | 7  |
| 3. REGISTRATION AND LOGIN                   | 8  |
| 3.1 LOGIN NAME                              | 8  |
| 3.2 Password                                | 8  |
| 3.3 REGISTRATION                            | 9  |
| User Profile                                | 9  |
| REQUIREMENTS FOR A CONTRACTOR               | 10 |
| REQUIREMENTS FOR A MAINTENANCE SUPERVISOR   | 12 |
| 3.4 FIRST-TIME LOGIN                        | 13 |
| Forgot Password                             | 13 |
| 4. SEARCHING ADDRESSES                      | 14 |
| 5. THE PERMIT PROCESS FOR CONTRACTORS       |    |
| 5.1 BEGIN THE PERMIT PROCESS                |    |
| Search Address                              | 15 |
| Applicant Information                       | 16 |
| PROJECT SELECTION                           | 16 |
| Permit Type                                 | 17 |
| 5.2 THE PERMIT PROCESS FOR BUILDING PERMITS | 17 |
| Approved Hauler                             | 17 |
| Building – Description                      | 17 |
| Building – Scope of Work                    | 18 |
| Building – Scope of Work Review             | 18 |
| Permit Fees Review                          | 18 |
| Declaration                                 | 19 |
| PERMIT CART REVIEW                          | 20 |
| PERMIT PAYMENT                              | 20 |
| PERMIT PAYMENT CONFIRMATION                 | 20 |

| 5.3 THE PERMIT PROCESS FOR OTHER THAN BUILDING PERMITS | 21 |
|--------------------------------------------------------|----|
| Permit Work Description                                | 21 |
| QUESTIONNAIRE                                          | 21 |
| Permit Scope of Work                                   | 21 |
| Permit Fees Review                                     | 22 |
| Declaration                                            | 22 |
| Permit Cart Review                                     | 23 |
| PERMIT PAYMENT                                         | 23 |
| PERMIT PAYMENT CONFIRMATION                            | 23 |
| 6. THE PERMIT PROCESS FOR OWNER BUILDERS               | 24 |
| 6.1 BEGIN THE PERMIT PROCESS                           |    |
| Search Address                                         | 25 |
| Applicant Information                                  | 25 |
| PROJECT SELECTION                                      | 25 |
| Permit Type                                            |    |
| 6.2 THE PERMIT PROCESS FOR BUILDING PERMITS            |    |
| Approved Hauler                                        |    |
| Certify Ownership                                      |    |
| Building – Description                                 | 27 |
| Building – Scope of Work                               | 27 |
| Building – Scope of Work Review                        | 27 |
| Permit Fees Review                                     | 28 |
| Declaration                                            | 28 |
| Permit Cart Review                                     | 29 |
| PERMIT PAYMENT                                         | 29 |
| PERMIT PAYMENT CONFIRMATION                            | 29 |
| 6.3 THE PERMIT PROCESS FOR OTHER THAN BUILDING PERMITS |    |
| Certify Ownership                                      |    |
| Permit Work Description                                |    |
| QUESTIONNAIRE                                          |    |
| Permit Scope of Work                                   | 31 |
| Permit Fees Review                                     | 31 |
| DECLARATION                                            | 32 |
| PERMIT CART REVIEW                                     |    |
| PERMIT PAYMENT                                         |    |
| PERMIT PAYMENT CONFIRMATION                            |    |
| 7. THE TEMPORARY SPECIAL EVENT (TSE) PERMIT PROCESS    | 34 |
| Search Address                                         |    |
| Event Address/Location Information                     | 35 |
| Applicant Information                                  |    |

|       | PROJECT SELECTION                                                   | 36  |
|-------|---------------------------------------------------------------------|-----|
|       | Permit Type                                                         | 36  |
|       | QUESTIONNAIRE                                                       | 36  |
|       | DEPARTMENT OF CITY PLANNING CLEARANCE                               | 37  |
|       | VIEW CLEARANCE APPLICATION                                          | 37  |
|       | EVENT CONTACT INFORMATION                                           | 38  |
|       | EVENT INFORMATION                                                   | 38  |
|       | SITE INFORMATION                                                    | 39  |
|       | TSE PUBLIC INFORMATION BULLETIN                                     | 39  |
|       | PERMIT FEES REVIEW                                                  | 39  |
|       | DECLARATION                                                         | 39  |
|       | Permit Cart Review                                                  | 40  |
|       | Permit Payment                                                      | 40  |
|       | PERMIT PAYMENT CONFIRMATION                                         | 40  |
| 8. S( | OLAR PHOTOVOLTAIC PERMITS FOR SINGLE-FAMILY DWELLINGS               | .41 |
|       | SEARCH FOR PROPERTY ADDRESS                                         | 41  |
|       | Applicant Information                                               | 41  |
|       | PROJECT SELECTION                                                   | 42  |
|       | Permit Type                                                         | 42  |
|       | PERMIT DESCRIPTION                                                  | 42  |
|       | Solar Worksheet                                                     | 42  |
|       | For C46 Contractors Only:                                           | 43  |
|       | APPLY FOR AN ELECTRICAL PERMIT TO UPGRADE AN EXISTING SERVICE PANEL | 43  |
|       | Solar Worksheet Review                                              | 43  |
|       | SCOPE OF WORK – SOLAR PV PERMIT                                     | 43  |
|       | Solar Permit Fees Review                                            | 43  |
|       | FOR C46 CONTRACTORS ONLY: SCOPE OF WORK – ELECTRICAL PERMIT         | 44  |
|       | DECLARATION                                                         | 44  |
|       | PERMIT CART REVIEW                                                  | 44  |
|       | PERMIT PAYMENT                                                      | 45  |
|       | PERMIT PAYMENT CONFIRMATION                                         | 45  |
| 9. El | LECTRIC VEHICLE CHARGER PERMITS                                     | .46 |
|       | SEARCH FOR PROPERTY ADDRESS                                         | 46  |
|       | Applicant Information                                               | 46  |
|       | PROJECT SELECTION                                                   | 47  |
|       | Регміт Түре                                                         | 47  |
|       | CERTIFY OWNERSHIP (FOR PROPERTY OWNERS ONLY)                        | 47  |
|       | PERMIT DESCRIPTION                                                  | 48  |
|       | QUESTIONNAIRE (ONLY FOR SINGLE-FAMILY DWELLING)                     | 48  |
|       | SCOPE OF WORK (FOR CONTRACTORS ONLY)                                | 48  |

| Permit Fees Review                          | 49 |
|---------------------------------------------|----|
| DECLARATION                                 | 49 |
| Permit Cart Review                          | 49 |
| Permit Payment                              | 50 |
| Permit Payment Confirmation                 | 50 |
| 10. MANAGING YOUR ACCOUNT WITH MY WORKBENCH | 51 |
| 10.1 МҮ АССОИЛТ                             | 51 |
| CHANGE PASSWORD                             | 52 |
| EDIT MY PROFILE                             | 52 |
| Manage Addresses                            | 53 |
| UPDATE SECURITY QUESTIONS                   | 53 |
| 10.2 My Permits                             | 54 |
| 10.3 My Projects                            | 54 |
| 10.4 My Cart                                | 55 |

*PermitLA* is the City of Los Angeles Department of Building and Safety (LADBS) application to obtain online permits\* for small projects that do not require plan check.

For a list of these permits, click the link <u>Online Permits Informational Bulletin</u>.

\*The availability of online permits is dependent on several factors, including, but not limited to, complexity of the work, cost or valuation, contractor license, and type of address/building (e.g., historical address, historical building).

## 2. THE BASICS

## 2.1 PERMITLA FEATURES

## **ONLINE PERMIT APPLICATION**

- Apply for permits which do not require any plan checks.
- Shopping Cart Apply now and pay later.
- My Projects and My Permits Associate online permits with a project.

## PERMIT FEE APPLICATION

• Calculate fees for online permits prior to permit application.

## 2.2 SYSTEM REQUIREMENTS

- Enable Pop-Ups for PermitLA
- Adobe Acrobat Reader
- Minimum Browser Requirement -- Internet Explorer (IE) 7, Firefox 13, Chrome 20 or Safari 5

#### COMPATIBILITY VIEW ERRORS

If you are using IE 11 and the PermitLA website does not display correctly, you can fix this by changing the Compatibility View settings. Select the settings icon on the top right corner of your IE window. Choose **Compatibility View settings**, highlight **lacity.org** from the list, and click on **Remove**.

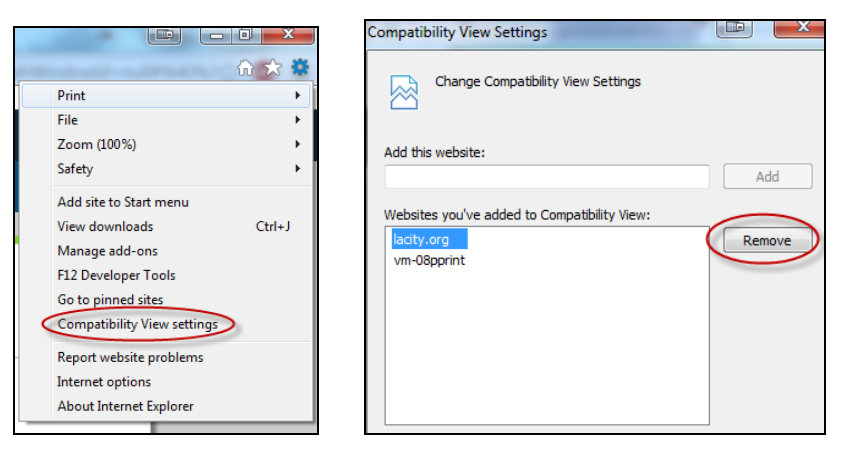

## 2.3 CREDIT CARDS ACCEPTED

- American Express
- Discover
- Mastercard
- Visa

Department of Building and Safety | PermitLA User Manual

You can access PermitLA directly by navigating to www.buildla.lacity.org.

|                        | Back to LADBS                                                                                                    |  |  |  |  |
|------------------------|----------------------------------------------------------------------------------------------------|--|--|--|--|
| Get Your Permit Online |                                                                                                    |  |  |  |  |
|                        | Online Permits are for Express Permits and Temporary Special Event Permits. Express<br>Permits are for small projects that do not require plan check. Refer to the <u>Express Permit</u><br><u>Information Bulletin PDF</u> to see if your project qualifies for Online Permit.<br>Sign in or Create a New Account to Generate a Permit Online |  |  |  |  |
|                        | Login Name Login O<br>Password Create New Account<br>Forgot Password?                                                                                                    |  |  |  |  |
|                        |                                                                                                    |  |  |  |  |

You can also access PermitLA from the LADBS website at <u>ladbs.org</u> through the *Plan Check & Permit* menu or the *Request Services* options. Clicking on *Obtain an Online Permit* will direct you to the PermitLA login screen.

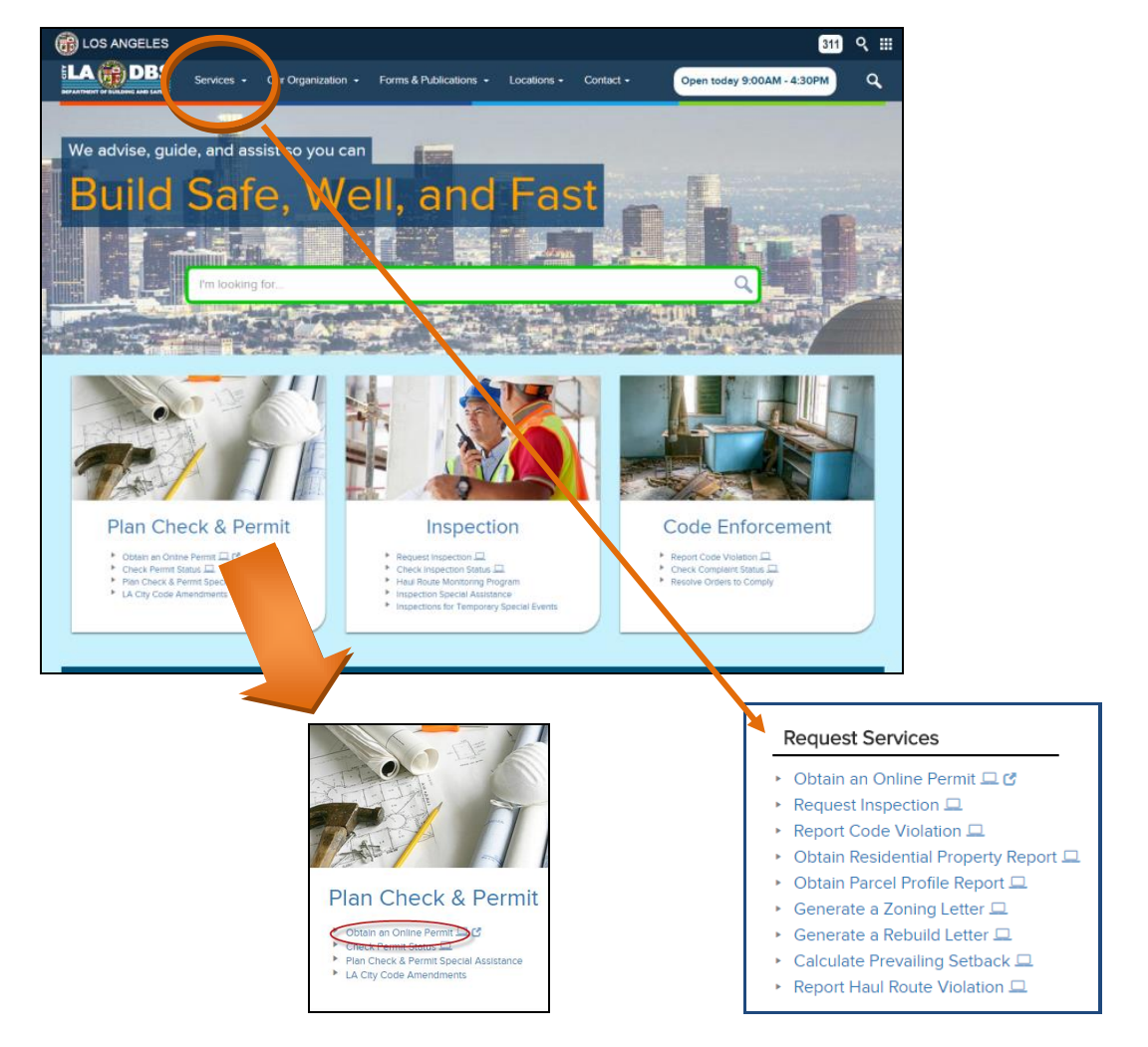

Department of Building and Safety | PermitLA User Manual

## 3. REGISTRATION AND LOGIN

If you were already a registered user in the old LADBS e-Permit system, your information has been transferred to PermitLA and a notification sent to your email address on-file containing your temporary password and a link to the PermitLA website. All users who are new to the City's online permitting service must register to use the site (see Section 3.3).

## 3.1 LOGIN NAME

• PermitLA uses your registered <u>email address as your Login Name.</u>

## > PermitLA Login Name = Email Address

- Login Name is not case sensitive.
- <u>For users of the "old" permitting system, e-Permit</u>: It is important to note that the Login Name changed from the customer-defined username to the customer-registered email address. To reiterate, your Login Name in PermitLA is **NOT** your previous login name (or user name) from e-Permit.

## PermitLA Login Name ≠ e-Permit Login Name

- <u>For users of the "old" permitting system, e-Permit</u>: If your email address has changed from the one that LADBS has on file, you must re-register in PermitLA using your current email address.
- Due to LADBS record management and security policies, PermitLA currently restricts users from changing the email address associated with their account. Once you have registered for an account in PermitLA with one e-mail address, you will **NOT BE ALLOWED** to reset your email address for that account, you must, instead, create a completely new account for the new email address.

## 3.2 PASSWORD

- Password rules:
  - Length: 6 8 characters
  - Must begin with a letter
  - o Must contain at least one number
  - Must not contain spaces and special characters (e.g., @, #, >, /)
  - Passwords ARE case-sensitive
  - Examples of valid password:
    - LogM3in
    - logmein8
    - logME2

## 3.3 REGISTRATION

| G | et Your Permit Online                                                                                                    |  |
|---|----------------------------------------------------------------------------------------------------|--|
|   | Online Permits are for small projects that do not require plan check. Refer to the <u>Online</u><br><u>Permit Information PDF</u> to see if your project qualifies for Online Permit. |  |
|   | Sign in or Create a New Account to Generate a Permit Online                                                                                                    |  |
|   | Login Name                                                                                                    |  |
|   | Password Login 0                                                                                                    |  |
|   | Forgot Password?                                                                                                    |  |
|   |                                                                                                    |  |
|   |                                                                                                    |  |

To register as a new user, click the *Create New Account* link.

## **USER PROFILE**

When the registration screen opens, fill in the required fields for *Personal Information*, then click the *Address Information* button.

| Personal Information | on                                        |   | Address Infor    | mation                          |
|----------------------|-------------------------------------------|---|------------------|---------------------------------|
| * First Name         |                                           |   | Profile Address  | Mailing Address Billing Address |
| Middle Name          |                                           |   | * Street Number  |                                 |
| * Lest News          |                                           |   | Fraction         |                                 |
| Last Name            |                                           |   | Street Direction | Select                          |
| Suffix               | Select T                                  |   | * Street Name    |                                 |
| * Email              |                                           |   | Street Suffix    | Select                          |
| * Phone Number       |                                           |   | Suffix Direction | Select                          |
| Fax Number           |                                           |   | Unit             |                                 |
| Map Viewer Bypass    |                                           |   | * City           |                                 |
|                      |                                           |   | * State          | California 🔹                    |
|                      | Contractor                                |   | * Zip            |                                 |
| * User Type          | Maintenance Supervisor     Property Owner | i | * Country        | United States                   |
|                      | Temporary Special Event Applicant         |   |                  | NEXT                            |

- Required fields are indicated by a blue asterisk (\*).
- Click on the blue information icon, (i) , for more information.
- The *Address Information* has three tabs Profile Address, Mailing Address, and Billing Address. Begin by filling in the *Profile Address*. Click *Next* to go to the next tab.

Under *Mailing Address*, you are given the "Same as Profile Address" check box:

Same as Profile Address

Under *Billing Address*, you are given the "Same as Mailing Address" check box:

Same as Mailing Address

- User Type -- There are currently four user types:
  - 1. Contractor
  - 2. Maintenance Supervisor
  - 3. Property Owner
  - 4. Temporary Special Event Applicant
- A customer can have more than one user type.
- •

#### **REQUIREMENTS FOR A CONTRACTOR**

a. <u>Personal Information</u>

| LA CDBS Back to LADBS                                                                                                   |  |
|----------------------------------------------------------------------------------------------------|--|
| User Registration                                                                                                    |  |
| All darm ranked with anternak (*) are separated                                                                         |  |
| C (Personal Information)                                                                                                |  |
| * First Rome                                                                                                    |  |
| Muldle Name                                                                                                    |  |
| * Las Nane                                                                                                    |  |
| Suffix -Solact-                                                                                                    |  |
| *Enal                                                                                                    |  |
| * Phone Number                                                                                                    |  |
| Fax Number                                                                                                    |  |
| Map Viewer Big 245 🔠 🔞                                                                                                  |  |
| * Gain Trape<br>* Gain Trape<br>B Trapedy Come<br>B Trapedy Come<br>B Trapedy Come                                      |  |
| C Address information                                                                                                   |  |
| CANCEL                                                                                                    |  |
|                                                                                                    |  |
| Shemap Other City Links Privacy Policy Elischemer FAQs © Capyright 2015 <u>City of Los Antoles</u> , All Rights Assende |  |

b. Address Information

| EGOMITOLLEO |                                                |  |
|-------------|------------------------------------------------|--|
|             | Personal Information                           |  |
|             | Address Information                            |  |
|             | Profile Address Mailing Address Elling Address |  |
|             | * Street Number                                |  |
|             | Factor                                         |  |
|             | Street Direction -Select-                      |  |
|             | * Street Name                                  |  |
|             | Streat Suffix -5elect-                         |  |
|             | Suffix Direction -Select-                      |  |
|             | Unit                                           |  |
|             | 1 CBy                                          |  |
|             | State California •                             |  |
|             | *2p                                            |  |
|             | Country United States                          |  |
|             | NEXT                                           |  |
|             |                                                |  |
|             |                                                |  |
|             |                                                |  |
|             |                                                |  |
|             |                                                |  |
|             | Contractor Information                         |  |
|             | Workers' Compensation                          |  |
|             |                                                |  |
|             | CANCEL SUBM                                    |  |

#### c. <u>Contractor Information</u>

| All there maked with a short (") are regard |  |
|---------------------------------------------|--|
| Address Information                         |  |
| Contractor Information                      |  |
| * Ucersa Number * Photopa Name Salation     |  |
| Class Codes                                 |  |
| Llores Egitatin Dar                         |  |
| ADD MORE UNDO                               |  |
| Workers' Compensation                       |  |
| CANCEL                                      |  |

A contractor must have:

- A valid and active contractor license issued by the California Contractor State License Board.
  - Enter the license number then hit the Enter key. The license class code(s) and expiration date will be automatically populated.
  - Principal Name The name is displayed when there is only one principal name associated with the license. If there is more than one, you are required to select a name from the drop-down list.
- A valid and active Business Tax Registration Certificate (BTRC) issued by the City of Los Angeles.
  - Enter the first ten (10) digits of your BTRC number, including any leading zeros, e.g., 0000011001. The system validates the BTRC number against data from the City of Los Angeles Office of Finance.
- A valid Workers' Compensation policy, unless otherwise exempt.
  - Workers' Compensation information is automatically pre-populated after the contractor license number is typed in. Check the "I am exempt" box if exempt.

## **REQUIREMENTS FOR A MAINTENANCE SUPERVISOR**

|                           | I an | I am licensed to work for following property(s) |                        |  |
|---------------------------|------|-------------------------------------------------|------------------------|--|
|                           |      | * Street Number                                 |                        |  |
|                           |      | Fraction                                        |                        |  |
|                           |      | Street Direction                                | Select                 |  |
|                           |      | * Street Name                                   |                        |  |
| Maintenance Supervisors   |      | Street Suffix                                   | Select V               |  |
| * License Number          |      | Suffix Direction                                | Select V               |  |
|                           |      | Unit                                            |                        |  |
|                           |      | * City                                          |                        |  |
| Trades                    |      | * State                                         | California 🔻           |  |
|                           |      | * Zip                                           |                        |  |
| * License Expiration Date |      | * Country                                       | United States <b>v</b> |  |

A maintenance supervisor must have:

- A valid and active maintenance supervisor license issued by the City of Los Angeles Department of Building and Safety.
  - Enter the trade license number then hit the Enter key. The applicable trade(s) and license expiration date will be automatically populated.
  - Property Associated with Trade License Enter the address of the property for which you are licensed to complete work. Click *Add More* to enter additional properties tied to the license.
- Complete the Registration

When you have completed the registration process, click on *Submit*. The User Registration Confirmation page is displayed with a message stating that your login credentials will be sent to your registered email address. The email will contain your *Temporary Password* and a link to log into PermitLA.

The first time you login, you will be asked to:

- 1) Enter the temporary password that was sent to your registered e-mail address.
- 2) Enter a permanent password.
- 3) Select three (3) security questions and enter their corresponding answers. The answers provided to the security questions will be used to retrieve your password should you forget it.

Important Security Note:

PermitLA locks your account after five (5) consecutive incorrect login attempts. In case your account gets locked, wait ten (10) minutes then try again. A message to this effect is displayed to the user immediately after the account is locked. If the issue persists, click the "Forgot Password?" link and follow the on-screen instructions.

| FORGOT PASSW | ORD |
|--------------|-----|
|--------------|-----|

In the event you do not remember your password, select the **Forgot Password** link located on the login page.

| Login Name |                                        |
|------------|----------------------------------------|
| Password   | Login 💿                                |
|            | Create New Account<br>Forgot Password? |

## 4. SEARCHING ADDRESSES

Whether you are applying for a permit or researching a property, *View LA* is the tool you use to search for the property. Enter the address at the address search box, "Type Address Here".

Click the magnifying glass or Enter on your keyboard to initiate the search.

To optimize your search, just enter the house number and the street name (or type in a minimum number of characters), and let *View LA* locate the address for you. When the search is complete, select your address from the list.

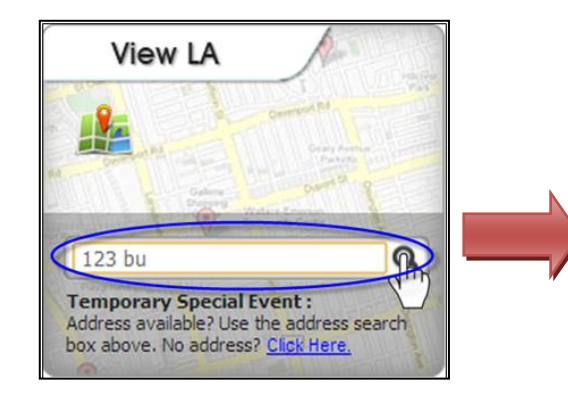

If an address cannot be found, it may be outside of the City of Los Angeles' jurisdiction, or it may require special processing (e.g., the structure on the lot is a historical building). In this case, the address is ineligible for an online permit, and you will have to visit one of our <u>Construction Service</u> <u>Centers</u> to process a permit for this property. 13 du ud no retur na exact match. Below is al for dadresse observenseling our entry. 123 E BLICCANEER ST 60202 123 S BUNDY DR 90040 1230 S BUNDY DR 90040 1230 S BUNDY DR 1-16 90025 1231 S BUNDY DR 1-16 90025 1232 S BUNNSIDE AVE 90010 1234 N BUNDY DR 90040 1234 S BUNSIDE AVE 90010 1234 S BUNSIDE AVE 90010 1234 S BUNSIDE AVE 90010

| X                                                                                                    |   |
|----------------------------------------------------------------------------------------------------|---|
| No records found for the address entered.                                                                                                    |   |
| Sample address search formats:                                                                                                    |   |
| 201 FIG<br>201 FIGUEROA<br>201 FIGUEROA ST<br>201 FIGUEROA ST 90012<br>201 N FIG<br>201 N FIGUEROA<br>201 N FIGUEROA ST<br>201 N FIGUEROA ST<br>201 N FIGUEROA ST 90012                                                                                                    |   |
| Additional requirements may be required for this address 123 streetname.                                                                                                    |   |
| Please visit your nearest LADBS Construction Services Center (CSC) for addresses that may require<br>special processing. Click <u>here</u> for CSC locations and hours. For questions or additional information,<br>call 311 within LA country outside LA country, call <b>9</b> (213) 482-0000. | • |
| OK                                                                                                    |   |

If the address has a unit, e.g., 'Suite A1', type in the information on the **UNIT** field located across the **PERMIT ADDRESS** on the *Application Information* page.

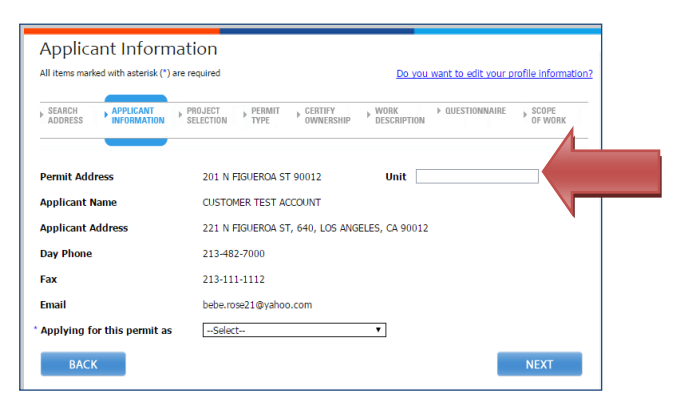

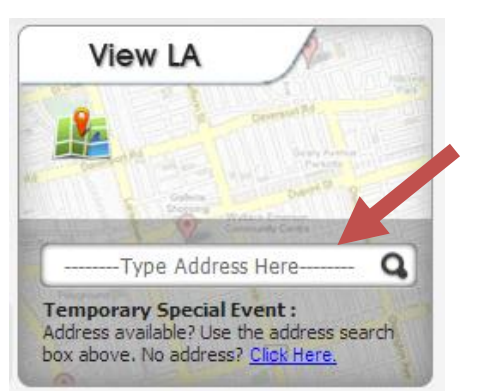

## 5. THE PERMIT PROCESS FOR CONTRACTORS

To make the permit process as quick and easy as possible, PermitLA follows a similar step-by-step process for all permit types. The PermitLA website is designed to give a simple, comprehensive walkthrough and review of requested permit applications.

## **5.1 BEGIN THE PERMIT PROCESS**

After registering as a contractor, log in to PermitLA. Your registered name is shown in the upper right corner of the screen. Click *Apply for a permit* under **MY PERMITS** to begin.

| A CF DBS Back to L                                                                         | ADBS                                                                                      | Welcome Cus                                           | tomer Name License Status 🕦   Log     |
|--------------------------------------------------------------------------------------------|-------------------------------------------------------------------------------------------|-------------------------------------------------------|---------------------------------------|
| MY ACCOUNT   Change password  Edit my profile  Manage Addresses  Update security questions | MY PERMITS Apply for permit Calculate Fees Pay for a permit View Permits View TSE Permits | MY PROJECTS  • Create new project  • View my projects | You have <b>25 Items</b> in your cart |

As you progress through the permit process, each sheet (or page) has a *Title* and a *Progress Indicator* to indicate where you are in the permit application process.

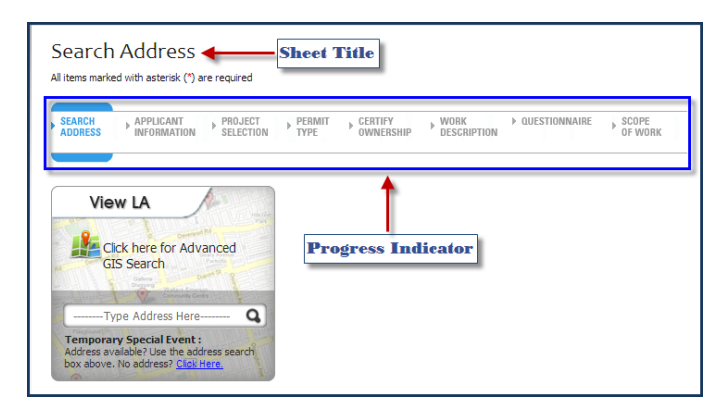

## SEARCH ADDRESS

| Search          | Address                  |                      |                |                      |                       |                 |                  |  |
|-----------------|--------------------------|----------------------|----------------|----------------------|-----------------------|-----------------|------------------|--|
| All items marke | ed with asterisk (*) a   | re required          |                |                      |                       |                 |                  |  |
| SEARCH          | APPLICANT<br>INFORMATION | PROJECT<br>SELECTION | PERMIT<br>TYPE | CERTIFY<br>OWNERSHIP | • WORK<br>DESCRIPTION | ▶ QUESTIONNAIRE | SCOPE<br>OF WORK |  |

Begin the process by searching for the permit address. If you need help with this, please see the section on *Searching Addresses* above.

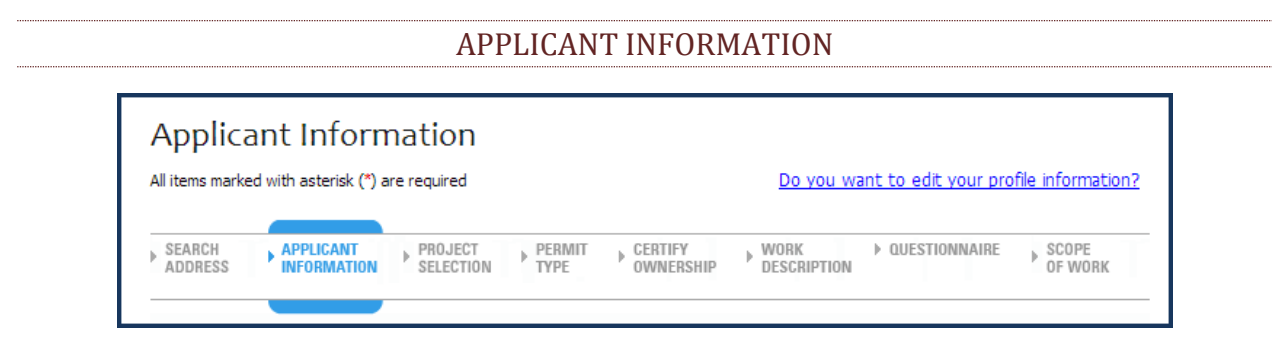

On the *Applicant Information* sheet, verify that the information on the page is correct and that *Contractor* is selected in the *'Applying for this permit as'* field.

| Applicant Information                                                                     |                                               |                                |
|-------------------------------------------------------------------------------------------|-----------------------------------------------|--------------------------------|
| All items marked with asterisk (*) are required                                           | Do you want to edit your profile information? | You have No Items in your cart |
| SEARCH ADDRESS APPLICANT PROJECT PERMIT CERTIFY<br>BIFORMATION SELECTION PTYPE CWINERSHIP | WORK DESCRIPTION DESCRIPTION OF WORK          | VIEW / EDIT                    |
| Permit Address 201 N FIGUEROA ST 90012                                                    |                                               |                                |
| Applicant Name                                                                            |                                               |                                |
| Applicant Address                                                                         |                                               |                                |
| Day Phone                                                                                 |                                               |                                |
| Fax                                                                                       |                                               |                                |
| Email                                                                                     |                                               |                                |
| Applying for this permit as Contractor                                                    | ¥                                             |                                |
|                                                                                           |                                               |                                |

## **PROJECT SELECTION**

| All reems marked wrents                                            | isterisk (*) a                | re required                    |                |                       |                     |                    |                  |
|--------------------------------------------------------------------|-------------------------------|--------------------------------|----------------|-----------------------|---------------------|--------------------|------------------|
| SEARCH APPI<br>ADDRESS INFO                                        | ICANT<br>RMATION              | PROJECT<br>SELECTION           | PERMIT<br>TYPE | CERTIFY     OWNERSHIP | WORK<br>DESCRIPTION | ▶ QUESTIONNAIRE    | SCOPE<br>OF WORK |
| Permit for 655                                                     | W 31ST ST                     | 90731                          |                |                       |                     |                    |                  |
| * Would you like to a                                              | pply for a                    | permit for a                   |                |                       |                     |                    |                  |
| New Project                                                        | Existing F                    | Project 🛈                      |                |                       |                     |                    |                  |
| Project Informa                                                    | tion                          |                                |                |                       |                     |                    |                  |
|                                                                    | New Servi                     | ice                            |                | SUBM                  | п                   |                    |                  |
| * Project Name                                                     |                               |                                |                |                       |                     |                    |                  |
| * Project Name<br>Please note that the p                           | rojects crea                  | ated here will                 | display in th  | ne My Project list    | dropdown. This      | dropdown will be v | isible after/    |
| * Project Name<br>Please note that the p<br>selecting Existing Pro | rojects crea<br>ject radio b  | ated here will<br>utton above. | display in th  | ne My Project list    | dropdown. This      | dropdown will be v | visible after    |
| * Project Name<br>Please note that the p<br>selecting Existing Pro | orojects crea<br>ject radio b | ated here will<br>utton above. | display in th  | ne My Project list    | : dropdown. This    | dropdown will be v | isible after     |

The *Project Selection* sheet is where you can assign this permit application to a new or an existing project if you have multiple permits for a single project. The **Project Name** is provided so applicants can link or group permits together for their own tracking purposes. So, choose a name that is meaningful to you. If you are applying for a single permit, give it a project name. Click on *Submit*.

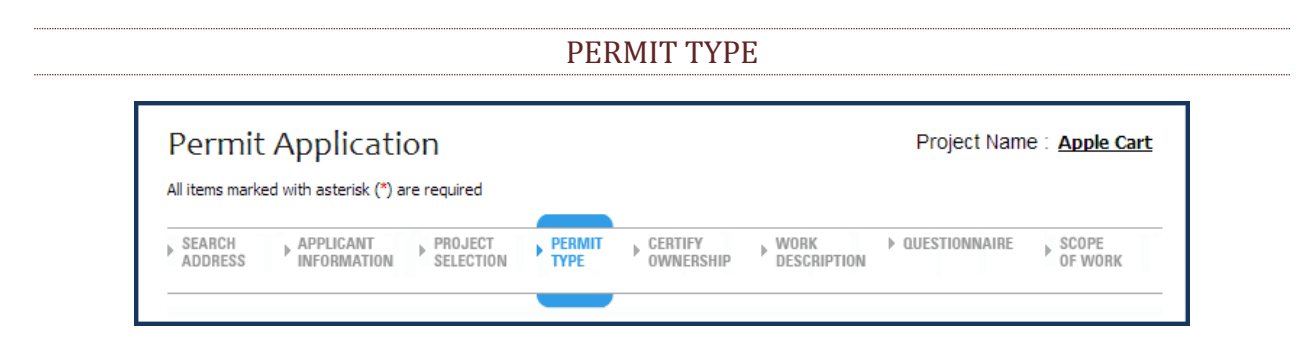

On the *Permit Application* sheet, select a *Permit Type* from the dropdown list. Click *Next*. (Note: "Certify Ownership" is skipped when the applicant is a contractor.)

## 5.2 THE PERMIT PROCESS FOR BUILDING PERMITS

| All items marked with asterisk (*) are required | proved Hauler                            |  |  |
|-------------------------------------------------|------------------------------------------|--|--|
|                                                 | ms marked with asterisk (*) are required |  |  |
|                                                 |                                          |  |  |

If you selected *Bldg-Alter/Repair* as the permit type, you will be asked to supply either the hauler name, or hauler permit, of your Waste Hauler. PermitLA validates the information that you provide against the Bureau of Sanitation's (BOS) permitted waste hauler data. For more details, click the link <u>BOS Solid Resources</u>.

## **BUILDING – DESCRIPTION**

|                             | Back to LADBS                  | Welco                             | me My Workbench        | Logou   |
|-----------------------------|--------------------------------|-----------------------------------|------------------------|---------|
| Building - De               | scription                      | Project Name : g                  | PROJECT                |         |
| All items marked with aster | isk (*) are required           |                                   | You have No Items in w | ur cart |
| PROJECT PERMIT              | APPROVED BUILDING SCOPE        | SCOPE OF PERMIT FEES              | ••                     |         |
| BLLCONV TIPE                | INVERT                         | REVIEW                            | VIEW / EDIT            |         |
| * Select Building Type      | Apartment/Condominium Building | * Total number of stories 1       | -                      | -       |
| * Select Use                | Select                         | ]                                 |                        |         |
| Select Type of Work         | Reroofing (1)                  | Replace door(s)                   |                        |         |
| Up to 4 maximum             | Replace window(s)              | Drywall or plaster                |                        |         |
|                             | New stucco or re-Stucco        | Kitchen remodel/repair            |                        |         |
|                             | Bathroom remodel/repair        | Anchor bolting/bracing foundation |                        |         |
|                             | Security bars                  |                                   |                        |         |
|                             |                                |                                   |                        |         |
|                             |                                |                                   |                        |         |
|                             |                                |                                   | _                      |         |

Fill out the information on the *Building Description* page and click on *Next*. Select the *Building Type, Building Use, and Total Number of Stories* from the dropdown lists and then select the *Type of Work* for your permit.

## BUILDING – SCOPE OF WORK

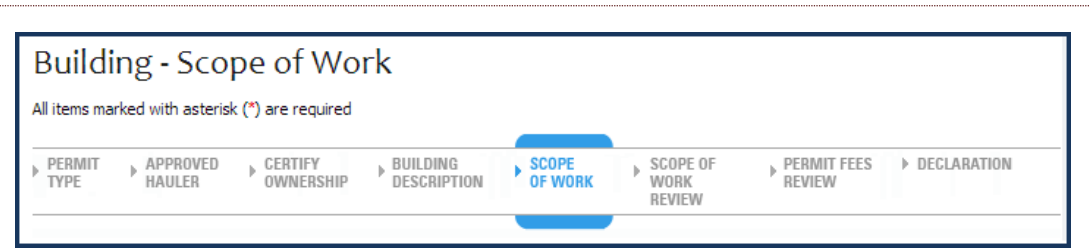

On the *Building – Scope of Work* screen, complete the detailed information based on your selection(s) for the *Type of Work*.

## BUILDING – SCOPE OF WORK REVIEW

| Buildin        | ig - Scope           | of Work                 | Review           |                  |                         |               |
|----------------|----------------------|-------------------------|------------------|------------------|-------------------------|---------------|
| All items mark | ed with asterisk (*) | are required            |                  |                  |                         |               |
| APPROVED       | CERTIFY<br>OWNERSHIP | BUILDING<br>DESCRIPTION | SCOPE<br>OF WORK | SCOPE OF<br>WORK | ▶ PERMIT FEES<br>REVIEW | ▶ DECLARATION |

The *Building – Scope of Work Review* provides a summary of the work covered by the permit application, the permit valuation, and, where applicable, a list of code requirements.

#### PERMIT FEES REVIEW

| Permit F             | ees Review                                                  |                       |               |                            |  |
|----------------------|-------------------------------------------------------------|-----------------------|---------------|----------------------------|--|
| CERTIFY<br>OWNERSHIP | BUILDING     BUILDING     DESCRIPTION     SCOPE     OF WORK | PERMIT FEES<br>REVIEW | ▶ DECLARATION | ► PERMIT<br>CART<br>REVIEW |  |

Review your Permit Type, Fee Items, Fee Amounts and other information for accuracy before finishing the permit process on the *Permit Fees Review* screen. You have the capability to go back and make any changes.

| il items marked with a                                                                                                    | sterisk (*) are req                                                                                                    |                                                                                                    |                                                                                                    |                                                                                                    |                                                                                                    |                                                                                                    |
|----------------------------------------------------------------------------------------------------|----------------------------------------------------------------------------------------------------|----------------------------------------------------------------------------------------------------|----------------------------------------------------------------------------------------------------|----------------------------------------------------------------------------------------------------|----------------------------------------------------------------------------------------------------|----------------------------------------------------------------------------------------------------|
| BUILDING DESCRIPTION                                                                                                    | UESTIONNAIRE                                                                                                    | SCOPE<br>OF WORK                                                                                                    | ▶ PERMIT FEES<br>REVIEW                                                                                                    | DECLARATION                                                                                                    | <ul> <li>PERMIT<br/>GART<br/>REVIEW</li> </ul>                                                                                                    | ▶ PERMIT<br>PAYMENT                                                                                                    |
| PERMIT EXPIRATION                                                                                                    | ON                                                                                                    |                                                                                                    |                                                                                                    |                                                                                                    |                                                                                                    |                                                                                                    |
| This permit expires t<br>erformed for a con                                                                                                    | two years after<br>tinuous period                                                                                                    | the date of t<br>of 180 days (                                                                                                    | he permit issuance:<br>Sec. 98.0602 LAM                                                                                                    | e. This permit will a<br>C)                                                                                                    | also expire if no o                                                                                                    | construction work is                                                                                                    |
| ICENSED CONTRA                                                                                                    | ACTOR'S DECL                                                                                                    | ARATION                                                                                                    |                                                                                                    |                                                                                                    |                                                                                                    |                                                                                                    |
| hereby affirm unde                                                                                                    | er penalty of pe                                                                                                    | rjury that I ar                                                                                                    | <u>n licens</u> ed under t                                                                                                    | ne provisions of 🖸                                                                                                    | hapter 9 (comm                                                                                                    | encing with Section                                                                                                    |
| 000) of Division 3 (                                                                                                    | of the Business<br>Lunderstand th                                                                                                    | and Professio                                                                                                    | ns Code <mark>,</mark> and my li<br>of Section 7057 of                                                                                                    | cense is in full forc<br>the Business and                                                                                                    | e and effect. Th<br>Professional Cod                                                                                                    | e following applies                                                                                                    |
| o take prime contra                                                                                                    | acts or subcont                                                                                                    | racts involving                                                                                                    | specialty trades                                                                                                    | Circ Dubiness and                                                                                                    | 1101035101181 000                                                                                                    | c relaced to my abi                                                                                                    |
| icense Class ·                                                                                                    | R                                                                                                    |                                                                                                    |                                                                                                    |                                                                                                    |                                                                                                    |                                                                                                    |
| license class.                                                                                                    | 0                                                                                                    |                                                                                                    |                                                                                                    |                                                                                                    |                                                                                                    |                                                                                                    |
| icense Number :                                                                                                    | 92                                                                                                    |                                                                                                    |                                                                                                    |                                                                                                    |                                                                                                    |                                                                                                    |
| icense Number : 1<br>Contractor :                                                                                                    | 92<br>SWINERTON BUIL                                                                                                    | DERS                                                                                                    |                                                                                                    |                                                                                                    |                                                                                                    |                                                                                                    |
| icense Number :<br>Contractor :                                                                                                    | 92<br>SWINERTON BUIL                                                                                                    | DERS                                                                                                    |                                                                                                    |                                                                                                    |                                                                                                    |                                                                                                    |
| License Number :<br>Contractor :<br>VORKERS' COMP                                                                                                    | 92<br>SWINERTON BUIL                                                                                                    | .ders                                                                                                    |                                                                                                    |                                                                                                    |                                                                                                    |                                                                                                    |
| icense Number :<br>Contractor :<br>VORKERS' COMP<br>I bereby affirm, un                                                                                                    | 92<br>SWINERTON BUIL<br>ENSATION DE<br>der penalty of J                                                                                                    | DERS                                                                                                    | of the following de                                                                                                    | clarations:                                                                                                    | operation as pro-                                                                                                    | vidad far by Cartia                                                                                                    |
| License Number :<br>Contractor :<br><b>VORKERS' COMP</b><br>I bereby affirm, un<br>C I have and will<br>8700 of the Li                                                                                                    | 92<br>SWINERTON BUIL<br>ENSATION DE<br>der penalty of J<br>maintain a cert<br>abor Code, for t                                                                                                    | .DERS<br>CLARATION<br>perjury, one of<br>tificate of con<br>the performar                                                                                                    | of the following de<br>sent to self insure<br>rce of the work fo                                                                                                    | clarations:<br>for workers' comp<br>r which this permi                                                                                                    | ensation, as pro                                                                                                    | vided for by <u>Sectio</u>                                                                                                    |
| License Number :<br>Contractor :<br>VORKERS' COMP<br>I bereby affirm, un<br>C I have and will<br>8700 of the Li                                                                                                    | 92<br>SWINERTON BUIL<br>ENSATION DE<br>der penalty of j<br>maintain a cert<br>abor Code, for f                                                                                                    | DERS<br>CLARATION<br>perjury, one of<br>tificate of con<br>the performan                                                                                                    | of the following de<br>sent to self insure<br>ace of the work fo                                                                                                    | clarations:<br>for workers' comp<br>r which this permi                                                                                                    | eensation, as pro<br>t is issued.                                                                                                    | vided for by <u>Sectio</u>                                                                                                    |
| License Number : Contractor :<br>Contractor :<br>I bereby affirm, un<br>C I have and will<br>2700 of the La<br>C I have and will<br>performance c                                                                                                    | 92<br>SWINERTON BUIL<br>ENSATION DE<br>der penalty of j<br>maintain a cert<br>abor Code, for f<br>maintain work<br>of the work for                                                                                                    | DERS<br>CLARATION<br>perjury, one of<br>tificate of con<br>the performan<br>ers' compensa<br>which this pe                                                                                                    | of the following de<br>sent to self insure<br>nce of the work fo<br>ition insurance, as<br>rmit is issued. My v                                                                                                    | clarations:<br>for workers' comp<br>r which this permi<br>required by <u>Sectic</u><br>vorkers' compensa                                                                                                    | ensation, as pro<br>t is issued.<br>on <u>3700 of the L</u><br>ition insurance ci                                                                                                    | vided for by <u>Sectio</u><br><u>abor Code</u> , for the<br>arrier and policy                                                                                                    |
| License Number : Contractor :<br>Contractor :<br>I bereby affirm, un<br>C I have and will<br>8700 of the Li<br>C I have and will<br>performance c<br>number are:                                                                                                    | 92<br>SWINERTON BUIL<br>ENSATION DE<br>Maintain a cert<br>abor Code, for f<br>maintain worke<br>f the work for                                                                                                    | DERS<br>CLARATION<br>perjury, one of<br>the performan<br>ers' compensa<br>which this pe                                                                                                    | of the following de<br>sent to self insure<br>nce of the work fo<br>rtion insurance, as<br>rmit is issued. My v                                                                                                    | clarations:<br>for workers' comp<br>r which this permi<br>required by <u>Sectio</u><br>vorkers' compensa                                                                                                    | ensation, as pro<br>t is issued.<br>on <u>3700 of the L</u><br>ition insurance c                                                                                                    | vided for by <u>Sectio</u><br><u>abor Code</u> , for the<br>arrier and policy                                                                                                    |
| License Number :<br>Contractor :<br>VORKERS' COMP<br>I bereby affirm, un<br>C I have and will<br><u>8700 of the Li</u><br>C I have and will<br>performance c<br>number are:                                                                                                    | 92<br>SWINERTON BUIL<br>ENSATION DE<br>der penalty of j<br>maintain a cert<br>abor Code, for t<br>maintain work<br>of the work for                                                                                                    | DERS<br>CLARATION<br>perjury, one of<br>cificate of con<br>the performan<br>ers' compensa<br>which this pe                                                                                                    | of the following de<br>sent to self insure<br>nce of the work fo<br>tion insurance, as<br>rmit is issued. My v                                                                                                    | clarations:<br>for workers' comp<br>r which this permi<br>required by <u>Sectio</u><br>vorkers' compensa                                                                                                    | ensation, as pro<br>t is issued.<br>on <u>3700 of the L</u><br>ition insurance ci                                                                                                    | vided for by <u>Sectio</u><br><u>abor Code</u> , for the<br>arrier and policy                                                                                                    |
| License Number : Contractor :<br>Contractor :<br>I bereby affirm, un<br>C L have and will<br>8700 of the L:<br>C I have and will<br>performance c<br>number are:<br>Carrier:                                                                                                    | 92<br>SWINERTON BUIL<br>ENSATION DE<br>der penalty of j<br>maintain a cert<br>abor Code, for f<br>maintain work,<br>if the work for<br>Arch Ins. C                                                                                                    | DERS<br>CLARATION<br>perjury, one of<br>cificate of con<br>the performan<br>ers' compensa<br>which this pe<br>co. NAIC                                                                                                    | of the following de<br>sent to self insure<br>nce of the work fo<br>ition insurance, as<br>rmit is issued. My v                                                                                                    | clarations:<br>for workers' comp<br>r which this permi<br>required by <u>Sectic</u><br>vorkers' compensa                                                                                                    | ensation, as pro<br>t is issued.<br>on <u>3700 of the L</u><br>ition insurance ci                                                                                                    | vided for by <u>Sectio</u><br><u>abor Code</u> , for the<br>arrier and policy                                                                                                    |
| License Number : Contractor :<br>Contractor :<br>I bereby affirm, un<br>C I have and will<br>8700 of the Li<br>C I have and will<br>performance c<br>number are:<br>Carrier:<br>Policy Number                                                                                                    | 92<br>SWINERTON BUIL<br>ENSATION DE<br>der penalty of j<br>maintain a cert<br>abor Code, for si<br>maintain works<br>of the work for<br>Arch Ins. C<br>er: 71WC1241                                                                                                    | DERS<br>CLARATION<br>perjury, one of<br>cificate of con<br>the performan<br>ers' compensa<br>which this per<br>co. NAIC                                                                                                    | of the following de<br>sent to self insure<br>nee of the work fo<br>ition insurance, as<br>rmit is issued. My v                                                                                                    | clarations:<br>for workers' comp<br>r which this permi<br>required by <u>Sectic</u><br>vorkers' compensa                                                                                                    | ensation, as pro<br>t is issued.<br>on <u>3700 of the L</u><br>ition insurance ci                                                                                                    | vided for by <u>Sectio</u><br><u>abor Code</u> , for the<br>arrier and policy                                                                                                    |
| License Number : Contractor :<br>Contractor :<br>I bereby affirm, un<br>C I have and will<br>8700 of the Li<br>C I have and will<br>performance of<br>number are:<br>Carrier:<br>Policy Number                                                                                                    | 92<br>SWINERTON BUIL<br>ENSATION DE<br>der penalty of j<br>maintain a cert<br>abor Code, for f<br>maintain work,<br>f the work for<br>Arch Ins. C<br>er: 71WC1241<br>a the performan                                                                                                    | DERS<br>CLARATION<br>perjury, one of<br>cificate of con<br>the performan<br>ers' compensa<br>which this per<br>co. NAIC                                                                                                    | of the following de<br>sent to self insure<br>nce of the work fo<br>ition insurance, as<br>rmit is issued. My v                                                                                                    | clarations:<br>for workers' comp<br>r which this permit<br>required by <u>Sections</u><br>vorkers' compensations<br>ermit is issued. I s                                                                                                    | pensation, as pro<br>t is issued.<br>on <u>3700 of the L</u><br>ition insurance co<br>ball not employ :                                                                                                    | vided for by <u>Sectio</u><br>abor Code, for the<br>arrier and policy                                                                                                    |
| License Number : Contractor :<br>Contractor :<br>VORKERS' COMP<br>I bereby affirm, un<br>C I have and will<br><u>8700 of the L:</u><br>C I have and will<br>performance of<br>number are:<br>Carrier:<br>Policy Number<br>C certify that in<br>manner so as f                                                                                                    | 92<br>SWINERTON BUIL<br>ENSATION DE<br>der penalty of 1<br>maintain a cert<br>abor Code, for 1<br>maintain works<br>of the work for<br>Arch Ins. C<br>er: 71WC1241<br>the performar<br>to become subj                                                                                                    | LDERS<br>CLARATION<br>perjury, one of<br>tificate of con<br>the performan<br>ers' compense<br>which this pe<br>co. NAIC                                                                                                    | of the following de<br>sent to self insure<br>nce of the work fo<br>ntion insurance, as<br>rmit is issued. My w                                                                                                    | clarations:<br>for workers' comp<br>r which this permit<br>required by <u>Sectic</u><br>vorkers' compensa<br>ermit is issued, I s<br>on laws of Californ                                                                                                    | tensation, as pro<br>t is issued.<br>on <u>3700 of the L</u><br>ition insurance c<br>hall not employ :<br>ia, and agree th                                                                                                    | vided for by <u>Sectio</u><br>abor Code, for the<br>arrier and policy<br>any person in any<br>at if I should becom                                                                                                    |
| License Number : Contractor :<br>VORKERS' COMP<br>I bereby affirm, un<br>C I have and will<br><u>8700 of the Li</u><br>C I have and will<br><u>performance of</u><br>number are:<br>Carrier:<br>Policy Number<br>C certify that in<br>manner so as f<br>subject to the                                                                                                    | 92<br>SWINERTON BUIL<br>ENSATION DE<br>der penalty of 1<br>maintain a cert<br>abor Code, for 1<br>maintain works<br>of the work for<br>Arch Ins. C<br>er: 71WC1241<br>In the performar<br>to become subj<br>workers' comp                                                                                                 | LDERS<br>CLARATION<br>perjury, one of<br>tificate of con<br>the performan<br>ers' compense<br>which this pe<br>co. NAIC<br>LIOO8<br>nce of the wo<br>ject to the wo<br>pensation prov                                                                                             | of the following de<br>sent to self insure<br>nce of the work fo<br>rtion insurance, as<br>rmit is issued. My w<br>ork for which this p<br>orkers' compensat<br>risions of <u>Section</u> ;                                                                                                    | clarations:<br>for workers' comp<br>r which this permi<br>required by <u>Sectic</u><br>vorkers' compensa<br>ermit is issued, I s<br>on laws of Californ<br>3700 of the Labor                                                                                              | tensation, as pro<br>t is issued.<br>an <u>3700 of the L</u><br>ition insurance c<br>hall not employ :<br>ia, and agree tha<br><u>Code</u> , I shall ford                                                                                     | vided for by <u>Sectio</u><br>abor Code, for the<br>arrier and policy<br>any person in any<br>at if I should becom<br>thwith comply with                                                                                             |
| License Number : Contractor :<br>VORKERS' COMP<br>I bereby affirm, un<br>C I have and will<br><u>8700 of the Li</u><br>C I have and will<br><u>performance of</u><br>number are:<br>Carrier:<br>Policy Number<br>C certify that if<br>manner so as to<br>subject to the<br>those provision                                                                                             | 92<br>SWINERTON BUIL<br>ENSATION DE<br>der penalty of 1<br>maintain a cert<br>abor Code, for 1<br>maintain worke<br>of the work for<br>Arch Ins. C<br>er: 71WC1241<br>In the performar<br>to become subj<br>workers' comp<br>15.                                                                                          | LDERS<br>CLARATION<br>perjury, one of<br>cificate of con<br>the performan<br>ers' compensa<br>which this pe<br>co. NAIC<br>1008<br>nce of the wo<br>pensation prov                                                                                                    | of the following de<br>sent to self insure<br>nce of the work fo<br>tion insurance, as<br>rmit is issued. My v                                                                                                    | clarations:<br>for workers' comp<br>r which this permi<br>required by <u>Sectic</u><br>vorkers' compensa<br>vorkers' compensa<br>ermit is issued, I s<br>on laws of Californ<br>3700 of the Labor                                                                         | tensation, as pro<br>t is issued.<br>an <u>3700 of the L</u><br>ition insurance ca<br>hall not employ :<br>ia, and agree tha<br><u>Code</u> , I shall fort                                                                                    | vided for by <u>Sectio</u><br>abor Code, for the<br>arrier and policy<br>any person in any<br>at if I should becon<br>chwith comply with                                                                                             |
| License Number : Contractor :<br>Contractor :<br>VORKERS' COMP<br>I bereby affirm, un<br>C I have and will<br><u>8700 of the Li</u><br>C I have and will<br>performance of<br>rumber are:<br>Carrier:<br>Policy Number<br>C certify that if<br>manner so as f<br>subject to the<br>those provision<br>ASBESTOS REMOV                                                                   | 92<br>SWINERTON BUIL<br>ENSATION DE<br>der penalty of 1<br>maintain a cert<br>abor Code, for 1<br>maintain worke<br>of the work for<br>Arch Ins. C<br>er: 71WC1241<br>in the performar<br>to become subj<br>workers' comp<br>15.<br>/AL DECLARAT                                                                          | LDERS<br>CLARATION<br>perjury, one of<br>cificate of con<br>the performan<br>ers' compensa<br>which this pe<br>co. NAIC<br>1008<br>nce of the wo<br>iect to the w<br>pensation prov                                                                                               | of the following de<br>sent to self insure<br>nce of the work fo<br>tion insurance, as<br>rmit is issued. My v<br>bork for which this p<br>orkers' compensat<br>visions of <u>Section</u> ;                                                                                                    | clarations:<br>for workers' comp<br>r which this permi<br>required by <u>Sectic</u><br>vorkers' compensa<br>ermit is issued, I s<br>on laws of Californ<br>3700 of the Labor                                                                                              | tensation, as pro<br>t is issued.<br>an <u>3700 of the L</u><br>ition insurance c<br>hall not employ :<br>ia, and agree th<br><u>Code</u> , I shall fort                                                                                      | vided for by <u>Sectio</u><br>abor Code, for the<br>arrier and policy<br>any person in any<br>at if I should becom<br>thwith comply with                                                                                             |
| License Number :<br>Contractor :<br>VORKERS' COMP<br>I bereby affirm, un<br>C I have and will<br><u>8700 of the Li</u><br>C I have and will<br>performance of<br>rumber are:<br>Carrier:<br>Policy Number<br>C certify that in<br>manner so as t<br>subject to the<br>those provision<br>Certify that notific                                                                          | 92<br>SWINERTON BUIL<br>ENSATION DE<br>der penalty of j<br>maintain a cert<br>abor Code, for t<br>maintain worke<br>f the work for<br>Arch Ins. C<br>er: 71WC1241<br>in the performant<br>to become subj<br>workers' comp<br>is.<br>/AL DECLARAT<br>ation of asbesto                                                      | LDERS<br>CLARATION<br>perjury, one of<br>cificate of con<br>the performan<br>ers' compensa<br>which this pe<br>co. NAIC<br>1008<br>nce of the wo<br>ject to the w<br>ensation prov<br>CION / LEAD<br>ps removal is e                                                              | of the following de<br>sent to self insure<br>nce of the work fo<br>tion insurance, as<br>rmit is issued. My v<br>bork for which this p<br>orkers' compensat<br>visions of <u>Section</u><br>HAZARD WARNII<br>ither not applicabl                                                                    | clarations:<br>for workers' comp<br>r which this permit<br>required by <u>Sectic</u><br>vorkers' compensa<br>ermit is issued, I s<br>on laws of Californ<br>8700 of the Labor<br>NG<br>e or has been sub                                                                  | hensation, as pro<br>t is issued.<br>on <u>3700 of the L</u><br>ition insurance co<br>hall not employ a<br>ia, and agree tha<br><u>Code</u> , I shall fort<br>mitted to the A(                                                                | vided for by <u>Sectio</u><br>abor Code, for the<br>arrier and policy<br>any person in any<br>at if I should becom<br>thwith comply with<br>QMD or EPA as per                                                                        |
| License Number : Contractor :<br>Contractor :<br>VORKERS' COMP<br>I bereby affirm, un<br>C I have and will<br><u>B700 of the Li</u><br>C I have and will<br>performance of<br>rumber are:<br>Carrier:<br>Policy Number<br>C certify that in<br>manner so as t<br>subject to the<br>those provision<br>CSESTOS REMOV<br>certify that notifici-<br>pertin / 19827.5 of                   | 92<br>SWINERTON BUIL<br>ENSATION DE<br>der penalty of j<br>maintain a cert<br>abor Code, for t<br>maintain worke<br>f the work for<br>Arch Ins. C<br>er: 71WC1241<br>in the performar<br>to become subj<br>workers' comp<br>is.<br>/AL DECLARAT<br>ation of asbesto<br>the Health and<br>and cafe                         | LDERS<br>CLARATION<br>perjury, one of<br>cificate of con<br>the performan<br>ers' compensa<br>which this pe<br>co. NAIC<br>1008<br>nce of the wo<br>ject to the wo<br>pensation prov<br>CION / LEAD<br>os removal is en<br><u>Safety Code</u>                                     | of the following de<br>sent to self insure<br>nce of the work fo<br>tion insurance, as<br>rmit is issued. My v<br>bork for which this p<br>orkers' compensat<br>isions of <u>Section</u><br>HAZARD WARNII<br>either not applicabl<br>. Information is ava                                            | clarations:<br>for workers' comp<br>r which this permit<br>required by <u>Sectic</u><br>vorkers' compensa<br>ermit is issued, I s<br>on laws of Californ<br>8700 of the Labor<br>WG<br>e or has been sub<br>ilable at (909) 390                                           | hensation, as pro<br>t is issued.<br>on <u>3700 of the L</u><br>ition insurance co<br>hall not employ :<br>ia, and agree the<br><u>Code</u> , I shall fort<br>mitted to the A(<br>5-2336 and the u                                            | vided for by <u>Sectio</u><br>abor Code, for the<br>arrier and policy<br>any person in any<br>at if I should becom<br>thwith comply with<br>QMD or EPA as per<br>notification form at<br>a paint in form at                          |
| License Number : Contractor :<br>Contractor :<br>VORKERS' COMP<br>I bereby affirm, un<br>C I have and will<br><u>B700 of the Li</u><br>C I have and will<br>performance of<br>number are:<br>Carrier:<br>Policy Number<br>C certify that in<br>manner so as t<br>subject to the<br>those provision<br>VSBESTOS REMOV<br>certify that notific<br>jection 19827.5 of<br>(ttp://www.agmd. | 92<br>SWINERTON BUIL<br>ENSATION DE<br>der penalty of j<br>maintain a cert<br>abor Code, for 1<br>maintain worke<br>of the work for<br>Arch Ins. C<br>er: 71WC1241<br>in the performar<br>to become subj<br>workers' comp<br>is.<br>/AL DECLARAT<br>ation of asbesto<br>the Health and<br>ov. Lead safe<br>presence of le | LDERS<br>CLARATION<br>perjury, one of<br>cificate of com<br>the performan<br>ers' compensa<br>which this pe<br>Co. NAIC<br>1008<br>Ince of the wo<br>lect to the wo<br>lect to the wo<br>lect to the wo<br>lect to the wo<br>removal is end<br>I Safety Code<br>construction prov | of the following de<br>sent to self insure<br>nce of the work fo<br>tion insurance, as<br>rmit is issued. My v<br>book for which this p<br>orkers' compensat<br>isions of <u>Section</u><br>HAZARD WARNII<br>either not applicabl<br>. Information is ava<br>practices are requi<br>n 6716 and secti | clarations:<br>for workers' comp<br>r which this permit<br>required by <u>Sectic</u><br>vorkers' compensa<br>ermit is issued, I s<br>on laws of Californ<br>8700 of the Labor<br>WG<br>e or has been sub<br>ilable at (909) 390<br>red when doing re<br>on 6717 of the La | hensation, as pro<br>t is issued.<br>on <u>3700 of the L</u><br>ition insurance ca<br>hall not employ a<br>ia, and agree that<br><u>Code</u> , I shall fort<br>mitted to the A(<br>5-2336 and the i<br>pairs that disturt<br>bor Code. Inform | vided for by <u>Sectio</u><br>abor Code, for the<br>arrier and policy<br>any person in any<br>at if I should becom<br>thwith comply with<br>QMD or EPA as per<br>notification form at<br>paint in pre-1978<br>nation is available at |

Before paying for your permit, you are asked to read and accept the declarations associated with your permit. Select your *Workers' Compensation* option and review the rest of the declarations.

Once you have agreed to the declarations, click *Accept and Add to Cart*.

|                 | PER                              | MIT CART      | REVIEW                   |                   |                   |   |
|-----------------|----------------------------------|---------------|--------------------------|-------------------|-------------------|---|
| Permit Ca       | art Review                       |               |                          |                   |                   |   |
| ▶ QUESTIONNAIRE | SCOPE     FERMIT FEES     REVIEW | ▶ DECLARATION | PERMIT<br>CART<br>REVIEW | PERMIT<br>PAYMENT | CONFIRM<br>PERMIT | — |

Your permit is now in the "Shopping Cart", which gives you the flexibility to pay now or pay later. At this point, you have the option to Apply for Another Permit, Continue to Pay, or come back later to make the payment.

If you would like to pay now, check the accuracy of your permit information on the *Permit Cart Review* screen and click *Continue to Pay*. To pay later, just go to My Workbench and click View/Edit cart.

| Permit Pa            | vment                  |                       |               |                 |                   |                   |   |
|----------------------|------------------------|-----------------------|---------------|-----------------|-------------------|-------------------|---|
|                      |                        |                       |               |                 |                   |                   |   |
| All items marked wit | h asterisk (*) are rec | quired                |               |                 |                   |                   |   |
| QUESTIONNAIRE        | SCOPE<br>OF WORK       | PERMIT FEES<br>REVIEW | ▶ DECLARATION | PERMIT     CART | PERMIT<br>PAYMENT | CONFIRM<br>PERMIT | - |

Enter your payment information on the *Permit Payment* screen and click Submit. *Note*: <u>The Billing Address stored in your profile must match the credit card billing address</u>. If you need to update your billing address, click on the **update billing address link** on the Permit Payment page.

## PERMIT PAYMENT CONFIRMATION

| Permit Pa       | yment Confirmation                                     |                                             |                   |                              |
|-----------------|--------------------------------------------------------|---------------------------------------------|-------------------|------------------------------|
| ▶ QUESTIONNAIRE | ▶ SCOPE<br>● OF WORK ▶ PERMIT FEES ▶ CON<br>REVIEW DEC | ITRACTOR PERMIT<br>CLARATION CART<br>REVIEW | PERMIT<br>PAYMENT | CONFIRM<br>PERMIT<br>PAYMENT |

The *Permit Payment Confirmation* page displays your permit number and the amount paid. A copy of your permit(s) will be emailed to your registered email address. Once your payment is confirmed on the *Permit Payment Confirmation* screen you can Request an Inspection, or Apply for Another Permit.

## 5.3 THE PERMIT PROCESS FOR OTHER THAN BUILDING PERMITS

If you selected a permit type other than a building permit (i.e., electrical, plumbing, HVAC, pressure vessel, elevator), the Progress Indicator will take you directly from **Permit Type** to **Work Description**.

| Permit Descr                | ription              |  |  |
|-----------------------------|----------------------|--|--|
| Il items marked with asteri | isk (*) are required |  |  |

Complete the required information on the *Work Description* page and click *Next* to continue.

QUESTIONNAIRE

| Plan Check Questionnaire<br>All items marked with asterisk (*) are required |               |                  |                       |               |
|-----------------------------------------------------------------------------|---------------|------------------|-----------------------|---------------|
| PROJECT     PERMIT     CERTIFY     WORK     WORK     DESCRIPTION            | QUESTIONNAIRE | SCOPE<br>OF WORK | PERMIT FEES<br>REVIEW | ▶ DECLARATION |

The type of permit that you selected will determine if you need to complete the *Questionnaire* sheet. Your responses to the questions will determine if you can continue with the online permit application.

## PERMIT SCOPE OF WORK

| HVAC           | - Scope               | of Work               |                 |                  |                       |               |
|----------------|-----------------------|-----------------------|-----------------|------------------|-----------------------|---------------|
| All items ma   | rked with asterisk    | (*) are required      |                 |                  |                       |               |
| PERMIT<br>TYPE | CERTIFY     OWNERSHIP | ♦ WORK<br>DESCRIPTION | ▶ QUESTIONNAIRE | SCOPE<br>OF WORK | PERMIT FEES<br>REVIEW | ▶ DECLARATION |
|                |                       |                       |                 |                  |                       |               |

Select the details for your permit on the *Scope of Work* sheet. Click *Next* to continue.

|                      | PER                                      | MIT FEES F            | EVIEW         |                |   |
|----------------------|------------------------------------------|-----------------------|---------------|----------------|---|
| Permit               | Fees Review                              |                       |               |                |   |
|                      |                                          |                       |               |                |   |
| CERTIFY<br>OWNERSHIP | BUILDING<br>DESCRIPTION SCOPE<br>OF WORK | PERMIT FEES<br>REVIEW | ▶ DECLARATION | PERMIT<br>CART | _ |

Review your Permit Type, Fee Items, Fee Amounts and other information for accuracy before finishing the permit process on the *Permit Fees Review* screen. You have the capability to go back and make any changes.

Before paying for your permit, you are asked to read and accept the declarations associated with your permit. Select your *Workers' Compensation* option and review the rest of the declarations.

Once you have agreed to the declarations, click *Accept and Add to Cart*.

## PERMIT CART REVIEW

| Permit Cart Review                                                             |                          |                   |                              |
|--------------------------------------------------------------------------------|--------------------------|-------------------|------------------------------|
| QUESTIONNAIRE     SCOPE     OF WORK     PERMIT FEES     DECLARATION     REVIEW | PERMIT<br>CART<br>REVIEW | PERMIT<br>PAYMENT | CONFIRM<br>PERMIT<br>PAYMENT |

Your permit is now in the "Shopping Cart", which gives you the flexibility to pay now or pay later. At this point, you have the option to Apply for Another Permit, Continue to Pay, or come back later to make the payment.

If you would like to pay now, check the accuracy of your permit information on the *Permit Cart Review* screen and click *Continue to Pay*. To pay later, just go to My Workbench and click View/Edit cart.

| Permit Pa<br>All items marked wit | eyment<br>h asterisk (*) are required |                 |                          |                   |                              |
|-----------------------------------|---------------------------------------|-----------------|--------------------------|-------------------|------------------------------|
| DUESTIONNAIRE                     | SCOPE<br>OF WORK PERMIT FE<br>REVIEW  | EES DECLARATION | PERMIT<br>CART<br>REVIEW | PERMIT<br>PAYMENT | CONFIRM<br>PERMIT<br>PAYMENT |

Enter your payment information on the *Permit Payment* screen and click Submit. *Note*: **The Billing Address stored in your profile must match the credit card billing address**. If you need to update your billing address, click on the **update billing address link** on the Permit Payment page.

## PERMIT PAYMENT CONFIRMATION

| Permit Pa       | yment Confirmation                                                              |                     |                              |
|-----------------|---------------------------------------------------------------------------------|---------------------|------------------------------|
| ▶ QUESTIONNAIRE | SCOPE PERMIT FEES CONTRACTOR PERMIT<br>OF WORK REVIEW CONTRACTOR CART<br>REVIEW | ▶ PERMIT<br>PAYMENT | CONFIRM<br>PERMIT<br>PAYMENT |

The *Permit Payment Confirmation* page displays your permit number and the amount paid. A copy of your permit(s) will be emailed to your registered email address. Once your payment is confirmed on the *Permit Payment Confirmation* screen you can Request an Inspection, or Apply for Another Permit.

## 6. THE PERMIT PROCESS FOR OWNER BUILDERS

To make the permit process as quick and easy as possible, PermitLA follows a similar step-by-step process for all permit types. The PermitLA website is designed to give a simple, comprehensive walkthrough and review of permit applications.

## 6.1 BEGIN THE PERMIT PROCESS

After registering as an owner-builder, log in to PermitLA. Your registered name is shown in the upper right corner of the screen. Click *Apply for a permit* under **MY PERMITS** to begin.

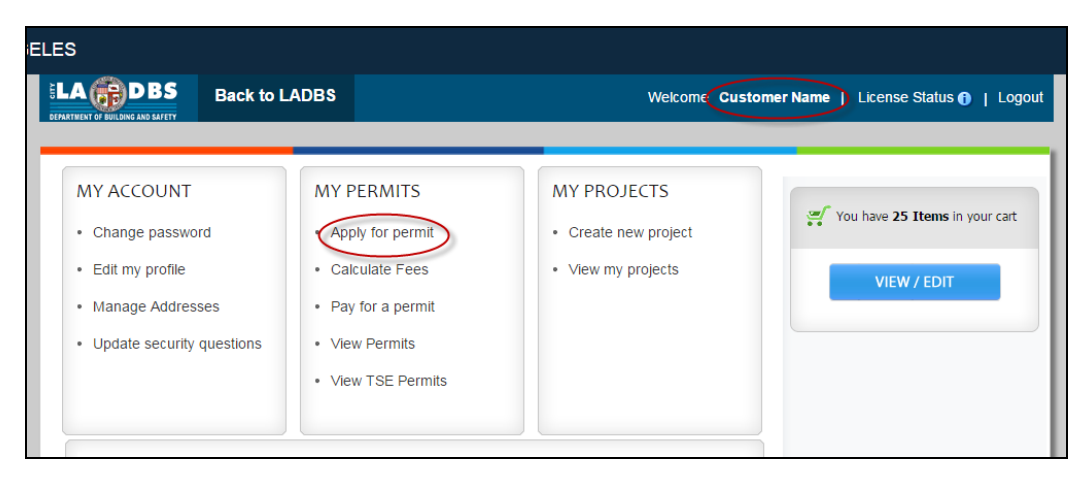

As you progress through the permit process, each sheet (page) has a *Title* and a *Progress Indicator* to indicate where you are in the process.

| Search Address  Sheet Title All items marked with asterisk (*) are required                                                                                                    |                                   |
|----------------------------------------------------------------------------------------------------|-----------------------------------|
| SEARCH APPLICANT PROJECT PERMIT CERTIFY WORK                                                                                                    | ▶ QUESTIONNAIRE<br>IPTION OF WORK |
| View LA<br>Click here for Advanced<br>GIS Search<br>Type Address HereQ<br>Temporary Special Event :<br>Address available? Use the address search<br>box above. No address? <u>Click Here.</u> | r                                 |

| SEARCH<br>ADDRESS | APPLICANT<br>INFORMATION | PROJECT<br>SELECTION | PERMIT     TYPE | CERTIFY     OWNERSHIP | WORK<br>DESCRIPTION | ▶ QUESTIONNAIRE | SCOPE<br>OF WORK |
|-------------------|--------------------------|----------------------|-----------------|-----------------------|---------------------|-----------------|------------------|

Begin the process by searching for the permit address. If you need help with this, please see the section on *Searching Addresses* above.

## APPLICANT INFORMATION

| All items may | ked with actorick (*) : | are required |  | Do you wa        | int to edit your pro | file informatio |
|---------------|-------------------------|--------------|--|------------------|----------------------|-----------------|
| Airrena mai   | Ked with dateriak ( ) ( | are required |  | <u>00 you wa</u> | ine co cale your pro | nie in on acio  |
|               |                         |              |  |                  |                      |                 |
|               |                         |              |  |                  |                      |                 |

On the *Applicant Information* sheet, verify that the information on the page is correct and that *Property Owner* is selected in the *'Applying for this permit as'* field.

|                                                   | PROJECT SELECTION                                                                                                    |
|---------------------------------------------------|----------------------------------------------------------------------------------------------------|
| Project Sele                                      | ction                                                                                                    |
| All items marked with a                           | sterisk (*) are required                                                                                                    |
| ▶ EVENT → AP<br>ADDRESS INF<br>INFORMATION        | PLICANT PROJECT PERMIT CERTIFY WORK QUESTIONNAIRE SCOPE                                                                         |
| Permit for test                                   |                                                                                                    |
| * Would you like to a                             | oply for a permit for a                                                                                                    |
| Now Project                                       | Evicting Drobet                                                                                                    |
| Project Informat                                  | ion                                                                                                    |
| * Project Name                                    | New Service SURMIT                                                                                                    |
| Please note that the p<br>selecting Existing Proj | ojects created here will display in the My Project list dropdown. This dropdown will be visible after<br>ct radio button above. |
|                                                   |                                                                                                    |
|                                                   |                                                                                                    |

The *Project Selection* sheet is where you can assign this permit application to a new or an existing project if you have multiple permits for a single project. The **Project Name** is provided so applicants can link or group permits together for their own tracking purposes. So, choose a name that is meaningful to you. If you are applying for a single permit, give it a project name. Click on *Submit*.

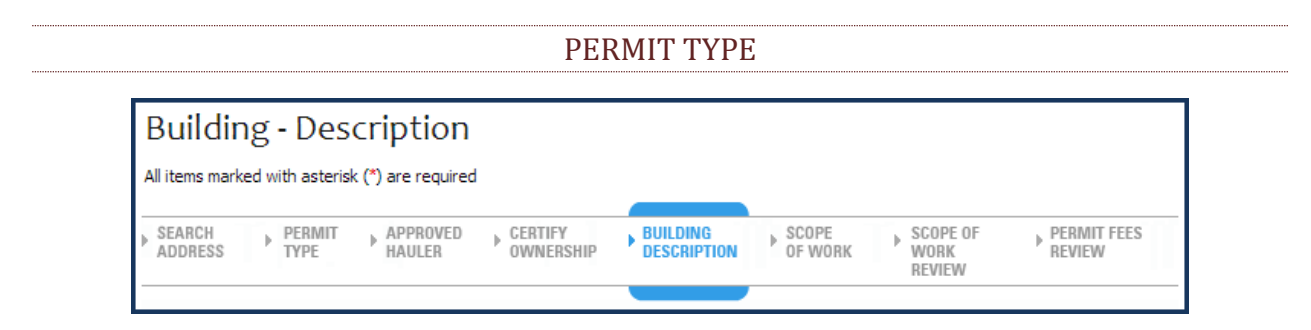

On the *Permit Application* sheet, select a *Permit Type* from the dropdown list. Click *Next*.

## 6.2 THE PERMIT PROCESS FOR BUILDING PERMITS

#### APPROVED HAULER Approved Hauler All items marked with asterisk (\*) are required PERMIT APPLICANT APPROVED HAULER BUILDING DESCRIPTION SEARCH PROJECT CERTIFY SCOPE Þ INFORMATION SELECTION OWNERSHIP OF WORK TYPF ADDRESS

If you selected *Bldg-Alter/Repair* as the permit type, you will be asked for the hauler name, or hauler permit, of your Waste Hauler. PermitLA validates the information you provide against Bureau of Sanitation's permitted waste hauler data. For more details, click the link <u>BOS Solid</u> <u>Resources</u>. As a *Property Owner*, you can choose the *Exempt* option. Click *Next* to continue.

## CERTIFY OWNERSHIP

| Certify Ownership                                                          |                                                                         |
|----------------------------------------------------------------------------|-------------------------------------------------------------------------|
| All items marked with asterisk (*) are required                            |                                                                         |
| ADDRESS APPLICANT + PROJECT + PERMIT + ADDRESS TINFORMATION SELECTION TYPE | APPROVED CERTIFY BUILDING SCOPE<br>HAULER OWNERSHIP DESCRIPTION OF WORK |

In *Certify Ownership*, check the box to certify that you are the property owner. Click Next.

## **BUILDING – DESCRIPTION**

|                              | <ul> <li>Back to LADBS</li> </ul>                     | Welcome                                      | My Workbench   Logout          |
|------------------------------|-------------------------------------------------------|----------------------------------------------|--------------------------------|
| Building Des                 | cription                                              | Project Name : PROJEC                        | T                              |
| All terrs marked with artest | ik (1) are required                                   |                                              |                                |
|                              | and y are required                                    |                                              | You have No Items in your cart |
| PROJECT PERMIT               | APPROVED BUILDING SCOPE<br>HAULER DESCRIPTION OF WORK | SCOPE OF     PERMIT FEES     WORK     REVIEW |                                |
|                              |                                                       | NCATCAA                                      | VIEW / EDIT                    |
| * Select Building Type       | Apartment/Condominium Building                        | * Total number of stories 1                  |                                |
| * Select Use                 | Select                                                |                                              |                                |
| to but The shares            |                                                       | E Burlan darife)                             |                                |
| Up to 4 maximum              | Reporting                                             | Replace door(s)     Drwall or plaster        |                                |
|                              | New stucco or re-Stucco                               | Kitchen remodel/repair                       |                                |
|                              | Bathroom remodel/repair                               | Anchor bolting/bracing foundation (1)        |                                |
|                              | Replace damaged wood framing 1                        | Chimney repair                               |                                |
|                              | Security bars                                         |                                              |                                |
|                              |                                                       |                                              |                                |
|                              |                                                       |                                              |                                |
|                              |                                                       |                                              |                                |

Under *Building Description*, select the *Building Type and Use* from the dropdown lists and select the *Type of Work* for your permit. Click *Next* to continue.

#### **BUILDING – SCOPE OF WORK**

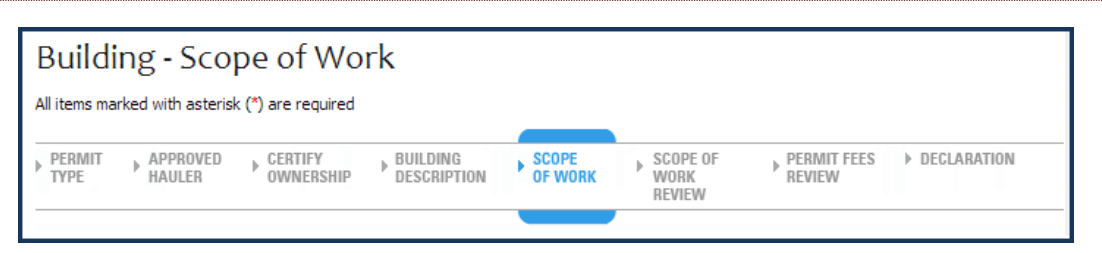

On the *Building – Scope of Work* screen, complete the detailed information based on your selection(s) for the *Type of Work*.

## BUILDING – SCOPE OF WORK REVIEW

| Building - Scope                      | of Work Review                                     |                                         |
|---------------------------------------|----------------------------------------------------|-----------------------------------------|
| All items marked with asterisk (*) ar | e required                                         |                                         |
| APPROVED CERTIFY<br>HAULER OWNERSHIP  | BUILDING<br>DESCRIPTION SCOPE<br>OF WORK<br>REVIEW | ▶ PERMIT FEES 	 ► DECLARATION<br>REVIEW |

The *Building – Scope of Work Review* provides a summary of the work covered by the permit application, the permit valuation, and, where applicable, a list of code requirements.

# PERMIT FEES REVIEW Permit Fees Review CERTIFY OWNERSHIP BUILDING SCOPE PERMIT FEES DECLARATION PERMIT CART REVIEW

Review your Fee Items, Fee Amounts and other information for accuracy before finishing the permit process on the *Permit Fees Review* screen. You can go back and make any changes.

## DECLARATION

Before the payment process, you are asked to read and accept the declarations associated with your permit. For an *Owner–Builder*, there are two pages of declarations.

| Declaration                                                                                                    | Declaration                                                                                                    |
|----------------------------------------------------------------------------------------------------|----------------------------------------------------------------------------------------------------|
| All items marked with asterisk (*) are required                                                                                                    | All items marked with asterisk (") are required                                                                                                    |
| > DUILDING → QUESTIONNAIRE → SCOPE → PERMIT FEES → DECLARATION → PERMIT → PERMIT<br>DESCRIPTION → QUESTIONNAIRE → SCOPE → REVIEW → PATMENT<br>REVIEW                                                                                                    | BUILDING → QUESTIONNAIRE → SCOPE → PERMIT FEES → DECLARATION → PERMIT<br>DESCRIPTION → QUESTIONNAIRE → SCOPE → PERMIT FEES → DECLARATION → PERMIT<br>REVIEW → PERMIT REVIEW → PERMIT FEES → DECLARATION → PERMIT REVIEW → PERMIT FEES → DECLARATION → PERMIT REVIEW → PERMIT REVIEW → PERMIT R |
| OWNER'S ACKNOWLEDGMENT AND VERIFICATION OF INFORMATION<br>OWNER-BUILDER DECLARATION                                                                                                    | PERMIT EXPIRATION                                                                                                    |
| DIRECTIONS: Read and check each statement below to signify you understand or verify this information.     I. I understand a frequent practice of unicensed persons is to have the property owner obtain an "Owner-Builder" building permit that erroneously implies that the property owner is providing his or her own befor and material personaly. I, as an Owner-Builder, while working on my property.My homeowner's insurance may not provide overage for those injunes injung an Owner-Builder my insurance coverage for those injunes. I and Owner Building and Owner-Builder and a wave of the limits of my insurance coverage for those injunes. I and owner Building and Owner-Builder and a wave of the limits of my insurance coverage for injuries to workers on my property. | This permit expires two years after the date of the permit issuance. This permit will also expire if no construction work is<br>performed for a continuous period of 180 days (Sec. 98.0602 LAMC)<br>OWNER-BUILDER DECLARATION<br>I hereby affirm under penalty of perjury that I am exempt from the Contractors' State License Law for the<br>following reason. (Section 7031.5, Business and Professions Code: Any city or county which requires a permit to                                                                                                    |
| <ul> <li>         2. I understand building permits are not required to be signed by property owners unless they are responsible for<br/>the construction and are not hiring a licensed Contractor to assume this responsibility.     </li> </ul>                                                                                                    | construct, alter, improve, demolsh, or repair any structure, prior to its issuance, also requires the applicant for such permit<br>to file a signed statement that he or she is licensed pursuant to the provisions of the Contractors License Law (Chapter 9)                                                                                                    |
| <ul> <li>         3. I understand as an "Owner-Builder" I am the responsible party of record on the permit. I understand that I may protect myself from potential financial risk by hiring a kensed Contractor and having the permit filed in his or her name instead of my own.     </li> </ul>                                                                                                    | (commencing with Section 7000) of Division 3 of the Business and Professions Code) or that he or she is exempt therefrom<br>and the basis for the alleged exemption. Any volation of <u>Section 7031.5</u> by any applicant for a permit subjects the<br>applicant to a civil penalty of not more than five hundred dollars (\$500).):                                                                                                    |
| <ul> <li>         4. I understand Contractors are required by law to be licensed and bonded in California and to list their license<br/>numbers on permits and contracts.     </li> </ul>                                                                                                    | I, as the owner of the property, or my employees with wages as their sole compensation, will do the work, and the<br>structure is not intended or offered for sale (Sec. 2004, Business & Professions Code: The Contractors License Law does                                                                                                    |
| <ul> <li>         5. I understand if I employ or otherwise engage any persons, other than California licensed Contractors, and the<br/>total value of my construction is at least five hundred dolars (\$500), including labor and materials, I may be<br/>considered an "employer" under state and federal law.     </li> </ul>                                                                                                    | not apply to an owner of property who builds or mproves thereon, and who does such work himself or herself or through<br>his or her own employees, provided that such improvements are not intended or offered for sale. If, however, the building<br>or improvement is sold within one year from completion, the owner-builder will have the burden of proving that he or she                                                                                                    |
| <ul> <li>         6. I understand if I am considered an "employer" under state and federal law, I must register with the state and<br/>federal government, withhold payrol taxes, provide workers' compensation disability insurance, and contribute to      </li> </ul>                                                                                                    | did not build or improve for the purpose of sale).                                                                                                    |

The first page of declaration consists of 12 statements that the State of California requires you to read and affirm that you understand your rights and obligations as the owner of the property acting as a contractor.

You are required to read and agree to the rest of the declarations. Click the *Accept and Add to Cart* button to continue with process.

|                 | PER                              | MIT CART      | REVIEW                   |                   |                   |   |
|-----------------|----------------------------------|---------------|--------------------------|-------------------|-------------------|---|
| Permit Ca       | art Review                       |               |                          |                   |                   |   |
| ▶ QUESTIONNAIRE | SCOPE     FERMIT FEES     REVIEW | ▶ DECLARATION | PERMIT<br>CART<br>REVIEW | PERMIT<br>PAYMENT | CONFIRM<br>PERMIT | — |

Your permit is now in the "Shopping Cart", which gives you the flexibility to pay now or pay later. At this point, you have the option to Apply for Another Permit, Continue to Pay, or come back later to make the payment.

If you would like to pay now, check the accuracy of your permit information on the *Permit Cart Review* screen and click *Continue to Pay*. To pay later, just go to My Workbench and click View/Edit cart.

| Permit Pa           | avment                     |                  |                 |                   |                    |
|---------------------|----------------------------|------------------|-----------------|-------------------|--------------------|
|                     |                            |                  |                 |                   |                    |
| All items marked wi | masterisk (*) are required |                  |                 |                   |                    |
| DUESTIONNAIRE       | SCOPE<br>OF WORK           | FEES DECLARATION | PERMIT     GART | PERMIT<br>PAYMENT | CONFIRM     PERMIT |

Enter your payment information on the *Permit Payment* screen and click Submit. *Note*: <u>The Billing Address stored in your profile must match the credit card billing address</u>. If you need to update your billing address, click on the **update billing address link** on the Permit Payment page.

## PERMIT PAYMENT CONFIRMATION

| Permit Pa       | yment Confirmat                        | tion                      |                          |                   |                              |
|-----------------|----------------------------------------|---------------------------|--------------------------|-------------------|------------------------------|
| ▶ QUESTIONNAIRE | SCOPE<br>OF WORK PERMIT FEES<br>REVIEW | CONTRACTOR<br>DECLARATION | PERMIT<br>GART<br>REVIEW | PERMIT<br>PAYMENT | CONFIRM<br>PERMIT<br>PAYMENT |

The *Permit Payment Confirmation* page displays your permit number and the amount paid. A copy of your permit(s) will be emailed to your registered email address. Once your payment is confirmed on the *Permit Payment Confirmation* screen you can Request an Inspection, or Apply for Another Permit.

## 6.3 THE PERMIT PROCESS FOR OTHER THAN BUILDING PERMITS

If you selected a permit type other than a building permit (i.e., electrical, plumbing, HVAC, pressure vessel, elevator), the Progress Indicator will take you directly from Permit Type to Certify Ownership.

| All items marked with asterisk (*) are required |  |
|-------------------------------------------------|--|

In *Certify Ownership*, check the boxes to certify ownership and occupancy. Click *Next*.

| Permit [         | Descriptio            | n          |  |  |  |
|------------------|-----------------------|------------|--|--|--|
| All items marked | with asterisk (*) are | e required |  |  |  |

Complete the required information on the *Work Description* page and click *Next* to continue.

| Plan Check            | Questionn                 | aire  |  |  |
|-----------------------|---------------------------|-------|--|--|
| ian cheel             | questionin                | ion c |  |  |
| d items marked with a | asterisk (*) are required |       |  |  |
|                       |                           |       |  |  |

The type of permit that you chose will determine if you need to complete the *Questionnaire*. Your responses will determine if you can continue with the online permit application.

| ll items marked with asterisk (*) are required |  |
|------------------------------------------------|--|

Select the details for your permit on the *Scope of Work* sheet. Click *Next* to continue.

## PERMIT FEES REVIEW

| Permit Fees Review                                                       |                       |               |                          |  |
|--------------------------------------------------------------------------|-----------------------|---------------|--------------------------|--|
| CERTIFY     OWNERSHIP     BUILDING     DESCRIPTION     SCOPE     OF WORK | PERMIT FEES<br>REVIEW | ▶ DECLARATION | PERMIT<br>CART<br>REVIEW |  |

Review your Permit Type, Fee Items, Fee Amounts and other information for accuracy before finishing the permit process on the *Permit Fees Review* screen. You have the capability to go back and make any changes.

#### DECLARATION

Before the payment process, you are asked to read and accept the declarations associated with your permit. For an *Owner–Builder*, there are two pages of declarations.

| Declaration Al items marked with asterisk (*) are required                                                                                                    | Declaration<br>All items marked with asterisk (*) are required                                                                                                    |
|----------------------------------------------------------------------------------------------------|----------------------------------------------------------------------------------------------------|
| ▶ BUILDING → QUESTIONMAIRE → SCOPE → PERMIT FEES → DEGLARATION → PERMIT → PERMIT<br>DESCRIPTION → OF WORK → REVIEW REVIEW<br>REVIEW                                                                                                    | BUILDING OUESTIONNAIRE SCOPE PERMIT FEES DECLARATION PERMIT PRIMIT<br>Description of work review Review Review                                                                                                    |
| OWNER'S ACKNOWLEDGMENT AND VERIFICATION OF INFORMATION OWNER-BUILDER DECLARATION DIRECTIONS: Read and check each statement below to signify you understand or verify this information.  1. I understand a frequent practice of unicensed persons is to have the property owner obtain an "Owner-Builder" building permit that erroneously mples that the property owner is providing his or her own habor and material personaly. I, sa an Owner-Builder, may be held liable and subject to serious financi risk for any ripines sustande by an unicensed person and his or her employees while working on my property.My homeowner's insurance may not provide coverage for those nuives. Jam wildiw cardina as an Owner-Builder of my | PERMIT EXPIRATION<br>This permit expires two years after the date of the permit issuance. This permit will also expire if no construction work is<br>performed for a continuous period of 180 days (Sec. 98.0602 LAMC)<br>OWNER-BUILDER DECLARATION                                                                                                    |
| insurance coverage for injuries to workers on my property.  □ 2. Lunderstand building permits are not required to be signed by property owners unless they are responsible for the construction and are not himg a keneral Contractor to assume this responsibility. □ 3. Lunderstand as an "Owner-Builder" I am the responsible party of record on the permit. I understand that I may                                                                                                    | Thereby altimuting penalty of perjury titls 1 and example from time contractive. So can be been to use<br>following reason (Sector, 1031); Subsistes and Porfessions Code; Any City or Contry which requires seemint to<br>construct, alter, morive, denoible, or repair any structure, prior to its issuance, also requires the applicant for such permit<br>to file a signed statement that he or she is lensed pursuant to the provisions of the Contractors Lense Liver (Chapter 9)<br>(commencing with Section 7000) of Division 3 of the Business and Professions Code] or that he or she is evenpt therefrom |
| protect myself from potential financial risk by hiring a licensed Contractor and having the permit fied in his or her<br>name instead of my own.<br><ul> <li>A. I understand Contractors are required by law to be licensed and bonded in California and to list their license<br/>numbers on permits and contracts.</li> </ul>                                                                                                    | and the basis for the aleged exemption. Any volation of <u>section /v31.5</u> or yn appicant for a permit subjects the<br>applicant to a civil penaby of not more than five hundred dollars (\$500).):<br>I, as the owner of the property, or my employees with wages as ther sole compensation, will do the work, and the<br>structure is not intended or offered for sale ( <u>Sec.7044, Busness &amp; Professons Code</u> ; The Contractors License Law does                                                                                                    |
| <ul> <li>         5. Lunderstand if 1 employ or otherwise engage any persons, other than California Icensed Contractors, and the total value of my construction is at least five hundred dolars (\$500), including labor and materials, I may be considered an "employer" under state and federal law.     </li> <li>         6. Lunderstand if I am considered an "employer" under state and federal law, I must register with the state and federal law.     </li> </ul>                                                                                                    | not apply to an owner of property who builds or improves thereon, and who does such work himself or herself or through<br>his or her own employees, provided that such improvements are not intended or offered for sale. If, however, the building<br>or improvement is sold within one year from completion, the owner-builder will have the burden of proving that he or she<br>did not build or improve for the purpose of sale).                                                                                                    |

The first page of declaration consists of 12 statements that the State of California requires you to read and affirm that you understand your rights and obligations as the owner of the property acting as a contractor.

You are required to read and agree to the rest of the declarations. Click the *Accept and Add to Cart* button to continue with process.

## PERMIT CART REVIEW

| Permit Ca       | rt Review                                 |                   |                          |                     |                              |
|-----------------|-------------------------------------------|-------------------|--------------------------|---------------------|------------------------------|
| ▶ QUESTIONNAIRE | SCOPE     OF WORK     PERMIT F     REVIEW | EES > DECLARATION | PERMIT<br>CART<br>REVIEW | ► PERMIT<br>PAYMENT | CONFIRM<br>PERMIT<br>PAYMENT |

Your permit is now in the "Shopping Cart", which gives you the flexibility to pay now or pay later. At this point, you have the option to Apply for Another Permit, Continue to Pay, or come back later to make the payment.

If you would like to pay now, check the accuracy of your permit information on the *Permit Cart Review* screen and click *Continue to Pay*. To pay later, just go to My Workbench and click View/Edit cart.

## PERMIT PAYMENT

| Perm <mark>i</mark> t Pa | yment                                 |               |                          |                   |                              |
|--------------------------|---------------------------------------|---------------|--------------------------|-------------------|------------------------------|
| All items marked wit     | n asterisk (*) are required           |               |                          |                   |                              |
| ● QUESTIONNAIRE          | SCOPE<br>OF WORK PERMIT FEE<br>REVIEW | S DECLARATION | PERMIT<br>CART<br>REVIEW | PERMIT<br>PAYMENT | CONFIRM<br>PERMIT<br>PAYMENT |

Enter your payment information on the *Permit Payment* screen and click Submit. *Note*: **The Billing Address stored in your profile must match the credit card billing address**. If you need to update your billing address, click on the **update billing address link** on the Permit Payment page.

## PERMIT PAYMENT CONFIRMATION

| Permit Pa       | yment (          | Confirmat               | tion                      |                           |                     |                              |
|-----------------|------------------|-------------------------|---------------------------|---------------------------|---------------------|------------------------------|
| > QUESTIONNAIRE | SCOPE<br>OF WORK | ▶ PERMIT FEES<br>REVIEW | CONTRACTOR<br>DECLARATION | PERMIIT<br>CART<br>REVIEW | ▶ PERMIT<br>PAYMENT | CONFIRM<br>PERMIT<br>PAYMENT |

The *Permit Payment Confirmation* page displays your permit number and the amount paid. A copy of your permit(s) will be emailed to your registered email address. Once your payment is confirmed on the *Permit Payment Confirmation* screen you can Request an Inspection, or Apply for Another Permit.

# 7. THE TEMPORARY SPECIAL EVENT (TSE) PERMIT PROCESS

To make the permit process as quick and easy as possible, PermitLA follows a similar step-by-step process for all permit types. The PermitLA website is designed to give a simple, comprehensive walkthrough and review of requested permit applications. If clearances are required, you will be prompted to go through the *Planning Clearance Application* process after filling out the questionnaire.

Begin by logging into PermitLA and select *Apply for a permit* under **MY PERMITS**.

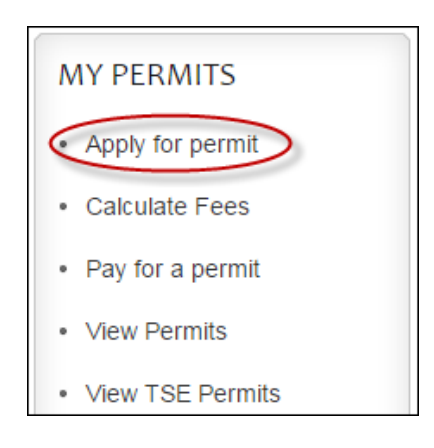

## SEARCH ADDRESS

| Search            | n Address                |                                                      |                       |                     |                 |                  |
|-------------------|--------------------------|------------------------------------------------------|-----------------------|---------------------|-----------------|------------------|
| All items mark    | ed with asterisk (*) a   | re required                                          |                       |                     |                 |                  |
| SEARCH<br>ADDRESS | APPLICANT<br>INFORMATION | PROJECT     PERMIT     SELECTION     PERMIT     TYPE | CERTIFY     OWNERSHIP | WORK<br>DESCRIPTION | ▶ QUESTIONNAIRE | SCOPE<br>OF WORK |
|                   |                          |                                                      |                       |                     |                 |                  |

Begin the process by searching for the permit address. If you need help with this, please see the section on *Searching Addresses* above.

If there is no address associated with the venue for the temporary special event, click on the "Click Here" link inside ViewLA.

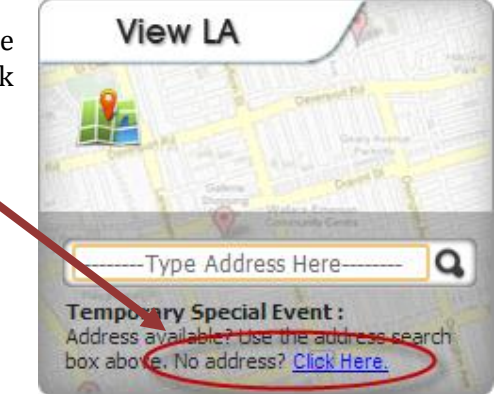

| Tempor           | ary Special Event - Event Address / Location Information |
|------------------|----------------------------------------------------------|
| . c por          | ing special events events and ess procedion information  |
| All items marked | vith asterisk (*) are required                           |
|                  |                                                          |
|                  |                                                          |

On the *Event Address / Location Information* screen, enter a description for the event location (e.g., Northeast corner of La Cienega Ave and Pico Blvd).

# APPLICANT INFORMATION

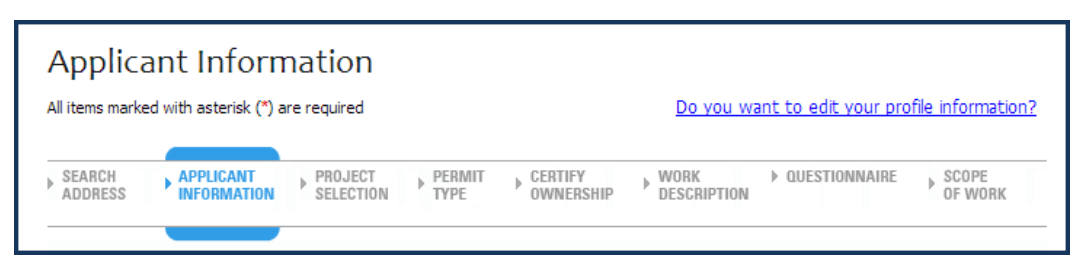

On the *Applicant Information* sheet, verify that the information on the page is correct. You can apply for a temporary special event as a property owner, contractor, or temporary special event applicant.

| Applicant Information                                                  |                                               |                                |
|------------------------------------------------------------------------|-----------------------------------------------|--------------------------------|
| All items marked with asterisk (*) are required                        | Do you want to edit your profile information? | You have No Items in your cart |
| SEARCH APPLICANT PROJECT PERMIT<br>ADDRESS INFORMATION SELECTION PTYPE | CERTIFY WORK QUESTIONNAIRE SCOPE              | VIEW / EDIT                    |
| Permit Address 201 N FIGUEROA ST S                                     | 90012                                         |                                |
| Applicant Name                                                         |                                               |                                |
| Applicant Address                                                      |                                               |                                |
| Day Phone                                                              |                                               |                                |
| Fax                                                                    |                                               |                                |
| Email                                                                  |                                               |                                |
| Applying for this permit as Contractor                                 | T                                             |                                |
| License NumberSelect                                                   | Ŧ                                             |                                |
|                                                                        |                                               |                                |

## **PROJECT SELECTION**

| Project Se                                    | ection                      | 1                    |                  |                       |                     |                    |                  |
|-----------------------------------------------|-----------------------------|----------------------|------------------|-----------------------|---------------------|--------------------|------------------|
| All items marked with                         | asterisk (*)                | are required         |                  |                       |                     |                    |                  |
| ADDRESS                                       | PLICANT<br>ORMATION         | PROJECT<br>SELECTION | ▶ PERMIT<br>TYPE | CERTIFY     OWNERSHIP | WORK<br>DESCRIPTION | ▶ QUESTIONNAIRE    | SCOPE<br>OF WORK |
| Permit for 655                                | 5 W 31ST S                  | Т 90731              |                  |                       |                     |                    |                  |
| * Would you like to                           | apply for a                 | permit for a         |                  |                       |                     |                    |                  |
| New Project                                   | Existing                    | Project 🧻            |                  |                       |                     |                    |                  |
| Project Inform                                | ation                       |                      |                  |                       |                     |                    |                  |
| * Project Name                                | New Sen                     | /ice                 |                  | SUBA                  | ЛІТ                 |                    |                  |
| Please note that the<br>selecting Existing Pr | projects cre<br>oiect radio | ated here wi         | ll display in t  | he My Project lis     | st dropdown. This   | s dropdown will be | visible after    |
|                                               |                             |                      |                  |                       |                     |                    |                  |
|                                               |                             |                      |                  |                       |                     |                    |                  |
|                                               |                             |                      |                  |                       |                     |                    |                  |

Select whether this is a *New Project* and give it a name that you will recognize later, or select an existing project name from the list of *Existing Projects* and click *Next*.

## PERMIT TYPE

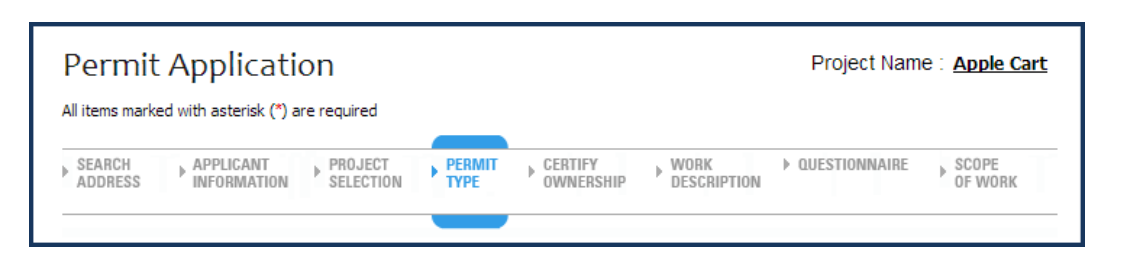

On the *Permit Application* sheet, select a *Permit Type* from the dropdown list. Click *Next*. (Note: "Certify Ownership" is skipped.)

| Tempor           | ary Special Event              | t - Ques        | tionnaire     |                  | Project Name :         | <u>Cascade</u> |
|------------------|--------------------------------|-----------------|---------------|------------------|------------------------|----------------|
| All items marked | with asterisk (*) are required |                 |               |                  |                        |                |
| EVENT            | APPLICANT PROJECT              | PERMIT     TYPE | QUESTIONNAIRE | EVENT<br>CONTACT | ► EVENT<br>INFORMATION | _              |

Your response to each question will determine any additional questions as you proceed through the questionnaire.

## DEPARTMENT OF CITY PLANNING CLEARANCE

| Temporary Special Event - Planning clearar<br>application<br>All items marked with asterisk (*) are required                                                                                                    | Project Name<br>: <u>Cascades</u> |                |
|----------------------------------------------------------------------------------------------------|-----------------------------------|----------------|
| SEARCH     ADDRESS     ADDRESS     AD | PLANNING<br>CLEARANCE             | ► CONFIRMATION |

Depending on the information you provided in the questionnaire, you may have to submit a *Clearance Application* to the Department of City Planning and answer additional questions regarding clearances from other departments. You will automatically be presented with this application, if required. Once you have filled out the *Clearance Application*, click *Submit Questionnaire*. You will receive a confirmation email with a printable copy of your *Planning Clearance Application*.

When the *Clearance Application* is submitted, it will be reviewed by the department(s) requiring clearance. When the *Review Process* is complete, you will receive an email notifying you of the status. The status will be one of the following –

- Clearance Application Approved
- Clearance Application Denied
- Clearance Application Approved with Conditions
- Clearance Application On Hold

The email will include instructions on how to proceed.

|                                              |               | VIEW CLEARANCE APPLICATION                |
|----------------------------------------------|---------------|-------------------------------------------|
| ELA DBS<br>DEPARTMENT OF BUILDING AND SAFETY | Back to LADBS | Welcome Customer Name My Workbench Logout |

Log into PermitLA and click on *My Workbench* in the upper right corner.

| MY ACCOUNT                | MY PERMITS       | MY PROJECTS                          |
|---------------------------|------------------|--------------------------------------|
| Change password           | Apply for permit | Create new project                   |
| Edit my profile           | Calculate Fees   | <ul> <li>View my projects</li> </ul> |
| Manage Addresses          | Pay for a permit |                                      |
| Update security questions | View Permits     |                                      |
|                           | View TSE Permits |                                      |
|                           |                  |                                      |

Click the *View TSE Clearances* in the *My Clearances* section.

| View My          | y TSE Clear           | ance Appli                                     | cations                  |                                            |                             | Tou have <b>26 Items</b> in your cart |
|------------------|-----------------------|------------------------------------------------|--------------------------|--------------------------------------------|-----------------------------|---------------------------------------|
| Filter Applicat  | tions By All          |                                                | •                        |                                            |                             |                                       |
| Submitted Da     | te From:              | 🖄 To:                                          | 1                        | SEARCH                                     | CLEAR SEARCH                | VIEW / EDIT                           |
| Application<br># | ▲ Date<br>▼ Submitted | <ul> <li>▲ Event</li> <li>▼ Address</li> </ul> | Applicant Name           | Application<br>Status                      | Actions                     |                                       |
| 187              | 04/15/2014            | test1                                          | Customer Test<br>Account | Application<br>approved                    | View Details                |                                       |
| 424              | 07/10/2014            | test1                                          | Customer Test<br>Account | Application<br>approved                    | Continue Permit Application |                                       |
| 1279             | 02/18/2016            | 221 N<br>FIGUEROA ST<br>90012                  | Customer Test<br>Account | Application<br>approved with<br>conditions | Continue Permit Application |                                       |
| 1280             | 02/18/2016            | 201 N<br>FIGUEROA ST<br>90012                  | Customer Test<br>Account | Application<br>approved                    | View Details                |                                       |
| 1281             | 02/18/2016            | 201 N<br>FIGUEROA ST<br>90012                  | Customer Test<br>Account | Application<br>approved                    | Continue Permit Application |                                       |
| Page No. 1       | Viewing 1 - 8 of      | 8 results (                                    | First Previous 1 N       | ext                                        |                             |                                       |

Locate your *Clearance Application* and click *Continue Permit Application*.

## EVENT CONTACT INFORMATION

| Temporary Special Event<br>Information<br>All items marked with asterisk (*) are required | - Event C     | ontact                          |                        | Project Name<br>: <u>Cascades</u> |
|-------------------------------------------------------------------------------------------|---------------|---------------------------------|------------------------|-----------------------------------|
| APPLICANT PROJECT PERMIT PINFORMATION SELECTION TYPE                                      | QUESTIONNAIRE | EVENT<br>CONTACT<br>INFORMATION | ► EVENT<br>INFORMATION | ▶ SITE<br>INFORMATION             |

## The *Event Contact Information* page displays:

- 1. Once clearances have been approved by the Department of City Planning, or
- 2. After you completed the *original questionnaire* and no clearances were required.

At this point, you may enter the contact information of the person coordinating or responsible for the event.

## **EVENT INFORMATION**

| remporary sp                        |                    | - Event n                         | normatio               | л                     | Troject Name . <u>.</u> | ascaues |
|-------------------------------------|--------------------|-----------------------------------|------------------------|-----------------------|-------------------------|---------|
| All items marked with asteris       | k (*) are required |                                   |                        |                       |                         |         |
| PROJECT<br>SELECTION PERMIT<br>TYPE | ▶ QUESTIONNAIRE    | EVENT     CONTACT     INFORMATION | • EVENT<br>INFORMATION | ▶ SITE<br>INFORMATION | PERMIT FEES<br>REVIEW   |         |

Enter additional Event information such as Event Name, Event Date, and Preferred Inspection Date and Time.

|                |                 |                    | JIL INFO     | NMATION  | <br>         |          |
|----------------|-----------------|--------------------|--------------|----------|--------------|----------|
| Tempo          | orary Sp        | oecial Even        | t - Site Inf | ormation | Project Name | Cascades |
|                |                 |                    |              |          |              |          |
| All items mark | ed with asteris | k (*) are required |              |          |              |          |
| All items mark | ed with asteris | k (*) are required |              |          |              |          |

Enter your work description and additional information such as use of tents, total square footage for the tents, and so forth.

#### TSE PUBLIC INFORMATION BULLETIN

| I have read and understood th | ne LADBS Temp | orary Special Events Pu | blic Informatio |
|-------------------------------|---------------|-------------------------|-----------------|
|                               | Cancel        | Accept                  |                 |

Click the *TSE Public Information Bulletin* hyperlink and then click the *Accept* button.

## PERMIT FEES REVIEW

| Permit Fe     | es Review                       | /                     |                       |                       |               |                          |   |
|---------------|---------------------------------|-----------------------|-----------------------|-----------------------|---------------|--------------------------|---|
|               |                                 |                       |                       |                       |               |                          |   |
|               |                                 |                       |                       |                       |               |                          |   |
| QUESTIONNAIRE | EVENT<br>CONTACT<br>INFORMATION | EVENT     INFORMATION | ▶ SITE<br>INFORMATION | PERMIT FEES<br>REVIEW | ▶ DECLARATION | PERMIT<br>CART<br>REVIEW | _ |

Review your Fee Items, Fee Amounts and other information for accuracy before finishing the permit process on the *Permit Fees Review* screen. You can go back and make any changes.

| Deciaration                 |                      |  |  |
|-----------------------------|----------------------|--|--|
| All items marked with aster | isk (*) are required |  |  |
|                             |                      |  |  |

You are required to read and agree to the declarations. Click the *Accept and Add to Cart* button to continue with process.

## PERMIT CART REVIEW

| Permit Cart Review                                            |                          |                   |                              |  |  |  |  |
|---------------------------------------------------------------|--------------------------|-------------------|------------------------------|--|--|--|--|
| QUESTIONNAIRE  SCOPE OF WORK  PERMIT FEES  DECLARATION REVIEW | PERMIT<br>CART<br>REVIEW | PERMIT<br>PAYMENT | CONFIRM<br>PERMIT<br>PAYMENT |  |  |  |  |

Your permit is now in the "Shopping Cart", which gives you the flexibility to pay now or pay later. At this point, you have the option to Apply for Another Permit, Continue to Pay, or come back later to make the payment.

If you would like to pay now, check the accuracy of your permit information on the *Permit Cart Review* screen and click *Continue to Pay*. To pay later, just go to My Workbench and click View/Edit cart.

| Permit Pa            | ayment                    |                     |             |                 |                   |                    |
|----------------------|---------------------------|---------------------|-------------|-----------------|-------------------|--------------------|
| All items marked wit | h asterisk (*) are requir | ed                  |             |                 |                   |                    |
|                      |                           |                     |             |                 |                   |                    |
| ▶ QUESTIONNAIRE      | SCOPE                     | ERMIT FEES<br>EVIEW | DECLARATION | PERMIT     CART | PERMIT<br>PAYMENT | CONFIRM     PERMIT |

Enter your payment information on the *Permit Payment* screen and click Submit.

*Note*: **The Billing Address stored in your profile must match the credit card billing address**. If you need to update your billing address, click on the **update billing address link** on the Permit Payment page.

## PERMIT PAYMENT CONFIRMATION

| Permit Pa       | iyment (         | Confirmat               | ion                       |                            |                   |                              |
|-----------------|------------------|-------------------------|---------------------------|----------------------------|-------------------|------------------------------|
| ▶ QUESTIONNAIRE | SCOPE<br>OF WORK | ▶ PERMIT FEES<br>REVIEW | CONTRACTOR<br>DECLARATION | ▶ PERMIT<br>CART<br>REVIEW | PERMIT<br>PAYMENT | CONFIRM<br>PERMIT<br>PAYMENT |

The *Permit Payment Confirmation* page displays your permit number and the amount paid. A copy of your permit(s) will be emailed to your registered email address. Once your payment is confirmed on the *Permit Payment Confirmation* screen you can Request an Inspection, or Apply for Another Permit.

## 8. SOLAR PHOTOVOLTAIC PERMITS FOR SINGLE-FAMILY DWELLINGS

In August 2014, PermitLA expanded to accommodate the permitting of solar power energy systems<sup>\*\*</sup> for single family dwellings. By accessing PermitLA, licensed contractors will be able to conveniently secure the documentation needed to legally – and safely – install such systems. Solar photovoltaic ("PV") permits constitute a special type of electrical permits and are available to Class 10, Class 46 and B License contractors.

\*\*Solar photovoltaic permit applications for apartment or commercial buildings may be obtained through the electrical permit application route (see section above on "**The Permit Process for Other Than Building Permits**".)

As with all online permits secured through the website, begin by logging into PermitLA and select *Apply for a permit* under **MY PERMITS**.

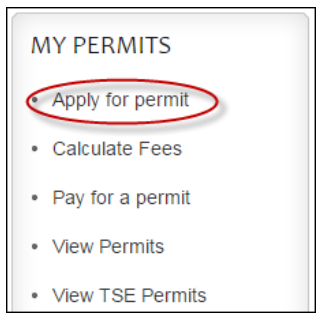

## SEARCH FOR PROPERTY ADDRESS

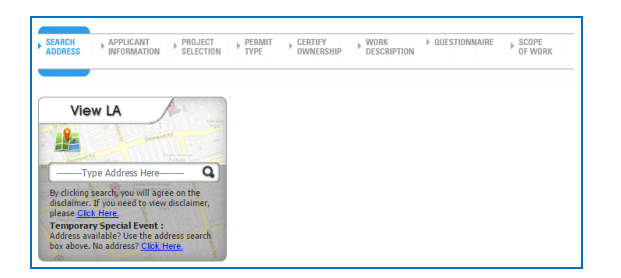

Begin the process by searching for the permit address. If you need help with this, please see the section on *Searching Addresses* above.

## APPLICANT INFORMATION

|   | Applicar                        | nt Inform                | ation                |                  |                       |                     |                      |                  |
|---|---------------------------------|--------------------------|----------------------|------------------|-----------------------|---------------------|----------------------|------------------|
| 1 | All items marked v              | with asterisk (*) are    | required             |                  |                       | Do you war          | nt to edit your prof | ile information? |
| - | EVENT<br>ADDRESS<br>INFORMATION | APPLICANT<br>INFORMATION | PROJECT<br>SELECTION | ▶ PERMIT<br>TYPE | CERTIFY     OWNERSHIP | WORK<br>DESCRIPTION | ▶ QUESTIONNAIRE      | SCOPE<br>OF WORK |

Verify the applicant information. Applicants can only apply for a solar PV permit if they are contractors with a valid C10, C46, or B license. To add a license or make revisions to an existing license, navigate to *Edit My Profile* within *My Workbench*.

## **PROJECT SELECTION**

| Project          | Selection                 |                      |                |                       |                  |                 |                  |
|------------------|---------------------------|----------------------|----------------|-----------------------|------------------|-----------------|------------------|
| ll items marked  | with asterisk (*) are     | required             |                |                       |                  |                 |                  |
| EVENT<br>ADDRESS | APPLICANT     INFORMATION | PROJECT<br>SELECTION | PERMIT<br>TYPE | CERTIFY     OWNERSHIP | WORK DESCRIPTION | ▶ QUESTIONNAIRE | SCOPE<br>OF WORK |

Select whether this is a *New Project* and give it a name that you will recognize later or select an existing project name from the list of *Existing Projects* and click *Next*.

#### PERMIT TYPE Permit Application Project Name : Cascades All items marked with asterisk (\*) are required EVENT APPLICANT PROJECT GERTIFY OWNERSHIP ▶ QUESTIONNAIRE SCOPE OF WORK WORK Þ PERMIT TYPE ADDRESS INFORMATION DESCRIPTION SELECTION INFORMATION

Select *Solar PV – Electrical* as the permit type. Click *Next*.

## PERMIT DESCRIPTION

| Permit Description                                         | Project Name : Solar Panels on Roof |                    |                              |                         | Roof     |
|------------------------------------------------------------|-------------------------------------|--------------------|------------------------------|-------------------------|----------|
| All items marked with asterisk (*) are required            |                                     |                    |                              |                         |          |
| APPLICANT<br>INFORMATION PROJECT PERMIT<br>SELECTION PTYPE | WORK<br>DESCRIPTION                 | SOLAR<br>WORKSHEET | SOLAR<br>WORKSHEET<br>REVIEW | ▶ PERMIT FEES<br>REVIEW | ▶ DECLAI |
|                                                            |                                     |                    |                              |                         | _        |

Within this page, the permit sub-type will always default to House/Duplex while the Work Description will remain non-editable. Make a selection to describe the anticipated solar panel system as either using a Central Inverter or a Microinverter, and as either being Grounded or Ungrounded. Review the installation and LAFD requirements and confirm having read and agreeing to the Terms & Conditions. Click *Next*.

## SOLAR WORKSHEET

| Solar Standard Plan Worksheet                   | - | Project Name | <u>test</u> |
|-------------------------------------------------|---|--------------|-------------|
| All items marked with asterisk (*) are required |   |              |             |
|                                                 |   |              |             |

Complete the online worksheet as you would a paper-based version (which can be downloaded in PDF form from <u>ladbs.org</u>). Please contact the LADBS Engineering Bureau for specific questions or comments related to technical aspects of the solar system intended for installation.

## FOR C46 CONTRACTORS ONLY: APPLY FOR AN ELECTRICAL PERMIT TO UPGRADE AN EXISTING SERVICE PANEL

| For C46 Contractor Only:                      |     |      |
|-----------------------------------------------|-----|------|
| Are you upgrading the existing service panel? | Yes | ○ No |

**For C46 Contractors Only:** A C46 contractor can apply for an electrical permit through the solar photovoltaic permit application process. The electrical permit is only for upgrading an existing service panel to energize the solar photovoltaic system installation. The option to apply for a service panel upgrade will appear at the end of the solar worksheet. The user selection (yes or no answer) is included in the solar worksheet review page.

If **Yes** is selected, users will have to fill out the Scope of Work information for the electrical permit they will apply for. This form will appear after the Solar Permit Fees Review page.

|                             |                             | _                           |
|-----------------------------|-----------------------------|-----------------------------|
|                             |                             |                             |
| OLAR<br>WORKSHEET<br>REVIEW | PERMIT FEES I I             | DECL                        |
|                             | OLAR<br>VORKSHEET<br>REVIEW | OLAR<br>VORKSHEET<br>REVIEW |

Review the information inputted for accuracy. Click *Back* to make revisions.

## SCOPE OF WORK – SOLAR PV PERMIT

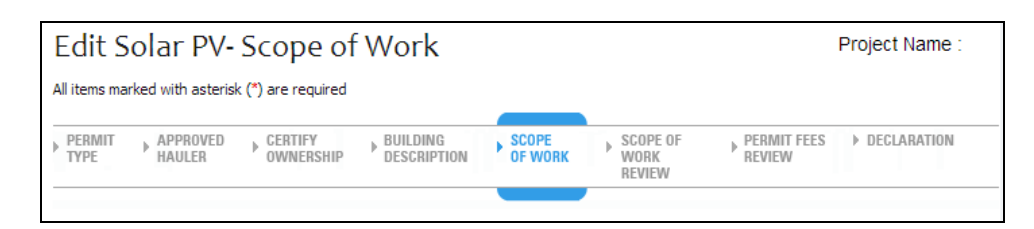

This page contains a list of equipment that will appear on the issued permit. Click *Next* to continue.

## SOLAR PERMIT FEES REVIEW

| Permit Fe     | es Revie                      | 2W                     |                     |                       |               |                            |
|---------------|-------------------------------|------------------------|---------------------|-----------------------|---------------|----------------------------|
|               |                               |                        |                     |                       |               |                            |
|               |                               |                        |                     |                       |               |                            |
| QUESTIONNAIRE | EVENT<br>CONTACT<br>INFORMATI | ► EVENT<br>INFORMATION | SITE<br>INFORMATION | PERMIT FEES<br>REVIEW | ▶ DECLARATION | PERMIT     CART     REVIEW |

Review your Fee Items, Fee Amounts and other information for accuracy before finishing the permit process on the *Permit Fees Review* screen. You can select *Back* to make any changes. Select *Next* to continue.

FOR C46 CONTRACTORS ONLY: SCOPE OF WORK – ELECTRICAL PERMIT

| Electr                   | ical - Sc                                     | ope of W                                                       | /or <mark>k</mark>                                                                                 |                                                                                                  | Project Name : 12345                                                               |
|--------------------------|-----------------------------------------------|----------------------------------------------------------------|----------------------------------------------------------------------------------------------------|--------------------------------------------------------------------------------------------------|------------------------------------------------------------------------------------|
| All items ma             | arked with aster                              | risk (^) are require                                           | d                                                                                                  |                                                                                                  |                                                                                    |
| PERMIT<br>TYPE           | SCOPE<br>OF WORK                              | PERMIT FEES<br>REVIEW                                          | ▶ DECLARATION                                                                                      | PERMIT<br>CART<br>REVIEW                                                                         | _                                                                                  |
| Enter<br>Leave<br>please | the applicat<br>boxes blank<br>e call our cus | ole items to be<br>k that are not a<br>stomer Call Cer<br>Outs | included on this<br>applicable. If you<br>nter at one of the<br>Within Los Ange<br>ide Los Angeles | permit within ea<br>are not sure whi<br>following numbe<br>les County, dial<br>County, dial (213 | ch of the designated boxes.<br>ch boxes are applicable,<br>ers:<br>311<br>473-3231 |
|                          | Service Pa                                    | anel Upgrade                                                   |                                                                                                    |                                                                                                  |                                                                                    |
|                          | 0 - 2                                         | A00                                                            |                                                                                                    |                                                                                                  |                                                                                    |
|                          | 201                                           | - 225A                                                         |                                                                                                    |                                                                                                  |                                                                                    |

Check the applicable item(s) then select *Next*. The application will display the Permit Fees Review page for the electrical permit. Click *Next* to continue.

| Declaration                                |         |  |  |
|--------------------------------------------|---------|--|--|
|                                            | an ind  |  |  |
| ALL TOPOG PODEKOG HUTE DOTOEKOK L''L DEG E |         |  |  |
| Air items marked with asterisk ( ) are r   | equireu |  |  |

You are required to read and agree to the declarations. Click the *Accept and Add to Cart* button to continue with process.

## PERMIT CART REVIEW

| Permit Cart Review                                                             |                          |                                            |
|--------------------------------------------------------------------------------|--------------------------|--------------------------------------------|
| QUESTIONNAIRE     SCOPE<br>OF WORK     PERMIT FEES      DECLARATION     REVIEW | PERMIT<br>CART<br>REVIEW | PERMIT     PAYMENT     PAYMENT     PAYMENT |

Your permit is now in the "Shopping Cart", which gives you the flexibility to pay now or pay later. At this point, you have the option to Apply for Another Permit, Continue to Pay, or come back later to make the payment.

If you would like to pay now, check the accuracy of your permit information on the *Permit Cart Review* screen and click *Continue to Pay*. To pay later, just go to My Workbench and click View/Edit cart.

## PERMIT PAYMENT

| Permit Pa            | lyment                                          |                          |                   |                                |
|----------------------|-------------------------------------------------|--------------------------|-------------------|--------------------------------|
| All items marked wit | h asterisk (*) are required                     |                          |                   |                                |
| QUESTIONNAIRE        | SCOPE PERMIT FEES DECLARATION<br>OF WORK REVIEW | PERMIT<br>CART<br>REVIEW | PERMIT<br>PAYMENT | CONFIRM     PERMIT     PAYMENT |

Enter your payment information on the *Permit Payment* screen and click Submit.

*Note*: **The Billing Address stored in your profile must match the credit card billing address**. If you need to update your billing address, click on the **update billing address link** on the Permit Payment page.

| Permit Pa | wment Confirma | tion |  |
|-----------|----------------|------|--|
|           | ,              |      |  |
|           |                |      |  |
|           |                |      |  |
|           |                |      |  |

The *Permit Payment Confirmation* page displays your permit number and the amount paid. A copy of your permit(s) as well as your solar PV worksheet(s) will be emailed to your registered email address. Once your payment is confirmed on the *Permit Payment Confirmation* screen you can Request an Inspection, or Apply for Another Permit.

## 9. ELECTRIC VEHICLE CHARGER PERMITS

Online Electric Vehicle ("EV") Charger permits are available to property owners (single-family dwelling), C10 contractors, and B contractors.

As with all online permits secured through the website, begin by logging into PermitLA and select *Apply for a permit* under **MY PERMITS**.

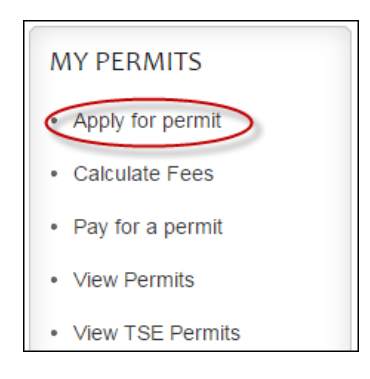

## SEARCH FOR PROPERTY ADDRESS

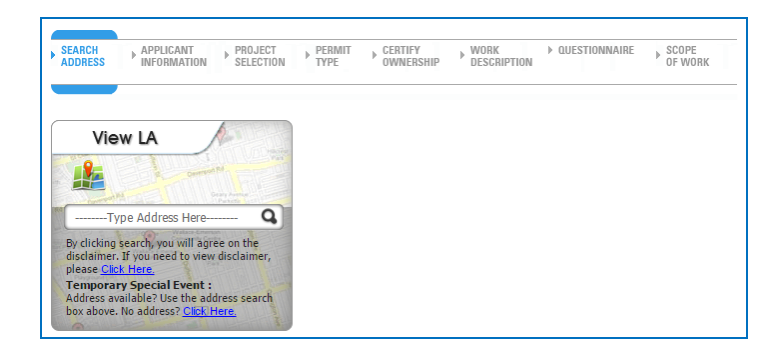

Begin the process by searching for the permit address. If you need help with this, please see the section on *Searching Addresses* above.

## APPLICANT INFORMATION

| Applicant Information             |                          |                        |                |                      |                     |                      |                  |
|-----------------------------------|--------------------------|------------------------|----------------|----------------------|---------------------|----------------------|------------------|
| All items marked v                | with asterisk (*) are    | required               |                |                      | Do you war          | nt to edit your prof | ile information? |
| EVENT     ADDRESS     INFORMATION | APPLICANT<br>INFORMATION | ▶ PROJECT<br>SELECTION | PERMIT<br>TYPE | CERTIFY<br>OWNERSHIP | WORK<br>DESCRIPTION | ▶ QUESTIONNAIRE      | SCOPE<br>OF WORK |

Verify the applicant information. The online Electric Vehicle Charger permit will be offered to property owners, and contractors with a valid B or C10 license. To add a license or make revisions to an existing license, navigate to *Edit My Profile* within *My Workbench*.

## PROJECT SELECTION

| Project S          | Selection                 |                      |                 |                      |                     |                 |                  |
|--------------------|---------------------------|----------------------|-----------------|----------------------|---------------------|-----------------|------------------|
| All items marked v | vith asterisk (*) are     | required             |                 |                      |                     |                 |                  |
| EVENT<br>ADDRESS   | APPLICANT     INFORMATION | PROJECT<br>SELECTION | PERMIT     TYPE | CERTIFY<br>OWNERSHIP | WORK<br>DESCRIPTION | ▶ QUESTIONNAIRE | SCOPE<br>OF WORK |

Select whether this is a *New Project* and give it a name that you will recognize later or select an existing project name from the list of *Existing Projects* and click *Next*.

#### PERMIT TYPE

| Permit A          | Application                                |                | Project Name : <u>Cascades</u> |                     |                 |                  |
|-------------------|--------------------------------------------|----------------|--------------------------------|---------------------|-----------------|------------------|
| All items marked  | with asterisk (*) are required             |                |                                |                     |                 |                  |
| EVENT     ADDRESS | APPLICANT PROJECT<br>INFORMATION SELECTION | PERMIT<br>TYPE | CERTIFY     OWNERSHIP          | WORK<br>DESCRIPTION | ▶ QUESTIONNAIRE | SCOPE<br>OF WORK |

Select the applicable permit type, *Electric Vehicle Charge–Single Family* or *Electric Vehicle Charge-All Others*, and click *Next*.

#### CERTIFY OWNERSHIP (FOR PROPERTY OWNERS ONLY) Certify Ownership All items marked with asterisk (\*) are required APPROVED APPLICANT PERMIT PROJECT CERTIFY BUILDING SCOPE SEARCH Þ Þ Þ ADDRESS INFORMATION SELECTION TYPE HAULER OWNERSHIP DESCRIPTION OF WORK

In *Certify Ownership*, check the boxes to certify that you are the property owner. Click *Next*.

#### PERMIT DESCRIPTION Permit Description Project Name All items marked with asterisk (\*) are required WORK DESCRIPTION PERMIT FEES APPLICANT PROJECT PERMIT SCOPE DECLA SOLAR SOLAR Þ INFORMATION SELECTION TYPE WORKSHEET OF WORK REVIEW WORKSHEET REVIEW

For "Electric Vehicle Charger-Single Family", the permit sub-type will always default to Single-Family Dwelling while the Work Description will remain non-editable.

For "Electric Vehicle Charger-All Others", choose the applicable permit sub-type from the dropdown list, and type in the Work Description.

Review "Load Calculation" and "Plan Check" statements, and confirm having read and agreeing to the Terms & Conditions before clicking *Next*.

Note: Click on "Load Calculation" to download a copy of the load calculation form.

#### QUESTIONNAIRE (ONLY FOR SINGLE-FAMILY DWELLING) **EV** Questionnaire Project Name All items marked with asterisk (\*) are required PERMIT PERMIT FEES APPLICANT PROJECT WORK QUESTIONNAIRE ▶ DECLARATION b ь Þ ь INFORMATION SELECTION TYPE DESCRIPTION REVIEW

Complete the EV questionnaire. Click Next.

## SCOPE OF WORK (FOR CONTRACTORS ONLY)

| Electrical - Sco                |                  | Project Name :                         |                            |  |
|---------------------------------|------------------|----------------------------------------|----------------------------|--|
| All items marked with asterisk  | (*) are require  | :d                                     |                            |  |
| PERMIT     WORK     DESCRIPTION | SCOPE<br>OF WORK | PERMIT FEES     DECLARATION     REVIEW | ▶ PERMIT<br>CART<br>REVIEW |  |

This page contains a list of equipment that will appear on the issued permit. Click *Next* to continue.

| <br>PERMIT FEES REVIEW                                                                                                    |  |
|----------------------------------------------------------------------------------------------------|--|
| Permit Fees Review                                                                                                    |  |
| QUESTIONNAIRE     EVENT     CONTACT     INFORMATION     FORMATION      FORMATION      FORMATION      FORMATION      FORMATION      FORMA |  |

Review your Fee Items, Fee Amounts and other information for accuracy before finishing the permit process on the *Permit Fees Review* screen. You can go back and make any changes.

| DECLARATION |  |
|-------------|--|
|-------------|--|

| De          | eciara           | tion                     |                  |                        |             |                          |                   |
|-------------|------------------|--------------------------|------------------|------------------------|-------------|--------------------------|-------------------|
| All ite     | ems marked       | with asterisk (*) are re | equired          |                        |             |                          |                   |
|             |                  |                          |                  |                        |             |                          |                   |
| ► WO<br>DES | ORK<br>SCRIPTION | ▶ QUESTIONNAIRE          | SCOPE<br>OF WORK | PERMIT FEES     REVIEW | DECLARATION | PERMIT<br>CART<br>PEVIEW | PERMIT<br>PAYMENT |

You are required to read and agree to the declarations. Click the *Accept and Add to Cart* button to continue with process.

|               | ΓĽΝ                                    |               | NEVIEVV                  |                     |                              |   |
|---------------|----------------------------------------|---------------|--------------------------|---------------------|------------------------------|---|
| Permit Ca     | art Review                             |               |                          |                     |                              |   |
| DUESTIONNAIRE | SCOPE<br>OF WORK PERMIT FEES<br>REVIEW | ▶ DECLARATION | PERMIT<br>CART<br>REVIEW | ▶ PERMIT<br>PAYMENT | CONFIRM<br>PERMIT<br>PAYMENT | - |

Your permit is now in the "Shopping Cart", which gives you the flexibility to pay now or pay later. At this point, you have the option to Apply for Another Permit, Continue to Pay, or come back later to make the payment.

If you would like to pay now, check the accuracy of your permit information on the *Permit Cart Review* screen and click *Continue to Pay*. To pay later, just go to My Workbench and click View/Edit cart.

| Permit Pay               | ment                     |  |  |
|--------------------------|--------------------------|--|--|
| All items marked with as | sterisk (*) are required |  |  |
|                          |                          |  |  |

Enter your payment information on the *Permit Payment* screen and click Submit.

*Note*: **The Billing Address stored in your profile must match the credit card billing address**. If you need to update your billing address, click on the **update billing address link** on the Permit Payment page.

| , |  |  |
|---|--|--|
|   |  |  |
|   |  |  |
|   |  |  |

The *Permit Payment Confirmation* page displays your permit number and the amount paid. A copy of your permit(s) as well as your solar PV worksheet(s) will be emailed to your registered email address. Once your payment is confirmed on the *Permit Payment Confirmation* screen you can Request an Inspection, or Apply for Another Permit.

# 10. MANAGING YOUR ACCOUNT WITH MY WORKBENCH

You can use *My Workbench* (home page) in PermitLA to manage account settings, view permits previously obtained online, and edit permit applications that are still in the shopping cart. To access *My Workbench*, begin by logging in to PermitLA. Click the *My Workbench* link located at the upper right corner of your screen.

At this point, you will be presented with a screen similar to the one below.

| Back to L/                                                                                                    | ADBS                                                                                                    | Welcome Custome                                                              | er Name (My Workbench) Logout  |
|----------------------------------------------------------------------------------------------------|----------------------------------------------------------------------------------------------------|------------------------------------------------------------------------------|--------------------------------|
| MY ACCOUNT <ul> <li>Change password</li> <li>Edit my profile</li> <li>Manage Addresses</li> <li>Update security questions</li> </ul> | MY PERMITS <ul> <li>Apply for permit</li> <li>Calculate Fees</li> <li>Pay for a permit</li> <li>View Permits</li> <li>View TSE Permits</li> </ul> | MY PROJECTS <ul> <li>Create new project</li> <li>View my projects</li> </ul> | You have 29 Items in your cart |
| MY CLEARANCES • View TSE Clearances                                                                                                  |                                                                                                    |                                                                              |                                |

## 10.1 MY ACCOUNT

The **My Account** section provides you with the ability to change your password, edit information pertaining to your addresses on file, or update your license/trade credentials (for contractors and maintenance supervisors). You can also revise your security questions and answers within this section. To make a selection, simply click on the appropriate heading and revise your information as necessary.

## MY ACCOUNT

- Change password
- · Edit my profile
- Manage Addresses
- Update security questions

## CHANGE PASSWORD

| Back to LADBS                           | Welcome Derek Hirahara   My Workbench   Logout |
|-----------------------------------------|------------------------------------------------|
| Changes Descurred                       |                                                |
| Change Password                         | The Manhamat A Manual In success               |
| An remained was decraw ( ) are required | You have I items in your cart                  |
| Login Name Example@email.com            |                                                |
| Password                                | VIEW / EDIT                                    |
| * Confirm New Paseword                  |                                                |
|                                         |                                                |
| SUBMIT                                  |                                                |
|                                         |                                                |
|                                         |                                                |
|                                         |                                                |
|                                         |                                                |
|                                         |                                                |
|                                         |                                                |
|                                         |                                                |
|                                         |                                                |
|                                         |                                                |

Update the password used to access your PermitLA account.

| LA CODBS                                                                                                    | Welcome | My Workbench   Legout                         |  |
|----------------------------------------------------------------------------------------------------|---------|-----------------------------------------------|--|
| Edit Profile<br>All Rans marked with astariak (*) are required                                                                                                    |         | ( The last last last last last last last last |  |
| Personal Information                                                                                                    |         | Tou have 1 stems in your cart                 |  |
| Address Information                                                                                                    |         | VIEW / EDIT                                   |  |
| ° Smet Kunder<br>Factor<br>Stern Diedon<br>° Smet Diedon<br>° Smet Kunde<br>Sund Station<br>° Station<br>° Stati |         |                                               |  |
| Contractor Information                                                                                                    |         |                                               |  |
| Workers' Compensation                                                                                                    |         |                                               |  |
| CANCEL                                                                                                    | SUBMIT  |                                               |  |

Revise your profile address, default mailing address and default billing address, or update your professional credentials (e.g., Contractor license information, BTRC Number, Worker's Comp).

*Note:* When adding a new BTRC number (or updating an existing one), it **must** be 10 digits. (i.e., if your BTRC number is 1234567, it must be entered as 0001234567).

## MANAGE ADDRESSES

| Weiche Keit     Weiche Keit     Weiche Keit     Weiche Keit     Weiche Keit     Viele     Viele                                                                                                    |                        |                                   |                                                                                    |                    |                                                       |
|----------------------------------------------------------------------------------------------------|------------------------|-----------------------------------|------------------------------------------------------------------------------------|--------------------|-------------------------------------------------------|
| Mailing Addresses       Billing Addresses         Verving 1 - 1 of 1 results       Set as default billing Address         Verving 1 - 1 of 1 results       Verving Address         Verving Address       Verving Address         Verving Address       Verving Address         Verving Address       Verving Address         Verving Address       Verving Address         Verving Address       Verving Address         Verving Address       Verving Address         Verving Address       Verving Address         Verving Address       Verving Address         Verving Address       Verving Address |                        | <ul> <li>Back to LADBS</li> </ul> |                                                                                    | Welcome            | My Workbench   Logout                                 |
| Milling Addresses       Billing Addresses         Verving 1 - 1 of 1 results       Verv Malling Address         Add New Malling Address       Update Default Mailing Address         Verving 1 - 1 of 1 results       Verv / EDT                                                                                                    | Mapage Add             | rossos                            |                                                                                    |                    |                                                       |
| Warding Addresses       Building Addresses         Werving 1 - 1 of 1 results       Add New Mailling Address         Verwing 1 - 1 of 1 results       Update Default Mailling Address         View Mailling Address       Update Default Mailling Address                                                                                                    | Manage Add             | Tesses                            |                                                                                    |                    |                                                       |
| Image: Set as default billing address       Edit       Delete         Viewing 1 - 1 of 1 results       Image: Set as default Mailing Address       Image: Set as default Mailing Address         Add New Mailing Address       Update Default Mailing Address       Image: Set as default Mailing Address         Stema       Other City Links       Privacy Policy       Disclaimer       FAgs                                                                                                    | Mailing Addresses      | Billing Addresses                 |                                                                                    |                    | You have 1 Items in your cart                         |
| Viewing 1-1 of 1 results         Add New Mailing Address       Update Default Mailing Address    Sitemap Other City Links Privacy Policy Disclaimer FAQs          © Copyright 2015 City of Los Angeles, All Rights Reserved.                                                                                                    |                        |                                   | ${\scriptstyle \textcircled{\ensuremath{\bullet}}}$ Set as default billing address | <u>Edit Delete</u> | VIEW / EDIT                                           |
| Add New Malling Address       Update Default Malling Address         Stemap       Other City Links         Privacy Policy       Disclaimer         FAQs                                                                                                    | Viewing 1 - 1 of 1 res | sults                             |                                                                                    |                    |                                                       |
| Sitemap Other City Links Privacy Policy Disclaimer FAQs                                                                                                    | Add New Mailin         | ng Address Update Defa            | ult Mailing Address                                                                |                    |                                                       |
| Sitemap Other City Links Privacy Policy Disclaimer FAQs                                                                                                    |                        |                                   |                                                                                    |                    |                                                       |
| Sitemap Other City Links Privacy Policy Disclaimer FAQs © Copyright 2015 <u>City of Los Angeles</u> , All Rights Reserved.                                                                                                    |                        |                                   |                                                                                    |                    |                                                       |
| Sitemap Other City Links Privacy Policy Disclaimer FAQs © Copyright 2015 <u>City of Los Anaeles</u> , All Rights Reserved.                                                                                                    |                        |                                   |                                                                                    |                    |                                                       |
| Sitemap Other City Links Privacy Policy Disclaimer FAQs © Copyright 2015 <u>City of Los Angeles</u> , All Rights Reserved.                                                                                                    |                        |                                   |                                                                                    |                    |                                                       |
| Sitemap Other City Links Privacy Policy Disclaimer FAQs © Copyright 2015 <u>City of Los Angeles</u> , All Rights Reserved.                                                                                                    |                        |                                   |                                                                                    |                    |                                                       |
| Sitemap Other City Links Privacy Policy Disclaimer FAQs © Copyright 2015 <u>City of Los Angeles</u> , All Rights Reserved.                                                                                                    |                        |                                   |                                                                                    |                    |                                                       |
| Sitemap Other City Links Privacy Policy Disclaimer FAQs © Copyright 2015 <u>City of Los Angeles.</u> All Rights Reserved.                                                                                                    |                        |                                   |                                                                                    |                    |                                                       |
| Sitemap Other City Links Privacy Policy Disclaimer FAQs © Copyright 2015 <u>City of Los Angeles</u> . All Rights Reserved.                                                                                                    |                        |                                   |                                                                                    |                    |                                                       |
| Sitemap Other City Links Privacy Policy Disclaimer FAQs © Copyright 2015 <u>Otv of Los Anaeles</u> . All Rights Reserved.                                                                                                    |                        |                                   |                                                                                    |                    |                                                       |
| Sitemap Other City Links Privacy Policy Disclaimer FAQs © Copyright 2015 <u>City of Los Angeles</u> All Rights Reserved.                                                                                                    |                        |                                   |                                                                                    |                    |                                                       |
| Sitemap Other City Links Privacy Policy Disclaimer FAQs © Copyright 2015 <u>City of Los Anaeles</u> . All Rights Reserved.                                                                                                    |                        |                                   |                                                                                    |                    |                                                       |
| Sitemap Other City Links Privacy Policy Disclaimer FAQs © Copyright 2015 <u>City of Los Anades</u> . All Rights Reserved.                                                                                                    |                        |                                   |                                                                                    |                    |                                                       |
|                                                                                                    | Sitemap Other City     | Links Privacy Policy Disc         | laimer FAQs                                                                        | © Copyright        | 2015 <u>City of Los Angeles.</u> All Rights Reserved. |
|                                                                                                    |                        |                                   |                                                                                    |                    |                                                       |
|                                                                                                    |                        |                                   |                                                                                    |                    |                                                       |

Users who have a need for maintaining multiple mailing and billing addresses can add and remove addresses in this section.

## UPDATE SECURITY QUESTIONS

**Update security questions**: Answering these questions correctly is imperative when retrieving a forgotten password. Use this section to review and/or update your security questions as well as the answers to those questions.

## **10.2 MY PERMITS**

In *My Permits*, you can apply for a new permit, calculate fees for a hypothetical permit for which you may wish or need to apply for, pay for a permit still sitting in the shopping cart, and view permits that you have obtained online. Please note that the functionality provided by the *View Permits* and *View TSE Permits* can only be accessed through *My Workbench*. These two selections are particularly helpful if you need to recall the permit number, permit application submittal date, or project address for a previously obtained permit.

| MY PERMITS                           |                      |                         |                            |              |                       |
|--------------------------------------|----------------------|-------------------------|----------------------------|--------------|-----------------------|
| Apply for permit                     | View Permit          | ts                      |                            |              |                       |
| Calculate Fees                       | Permit 🔺<br>Number 👻 | Permit Type             | Address                    | PIN          | Date 🔺<br>Submitted 👻 |
| <ul> <li>Pay for a permit</li> </ul> | 16041-90000-00053    | Solar PV - Electrical   | 4017 S BLUFF PL 90731      | 003B201 5    | 02/10/2016 10:12:54   |
| r dy for d portile                   | 16410-90000-00018    | Temporary Special Event | 655 W 31ST ST 90731        | 006B197 18   | 02/09/2016 16:16:12   |
| <ul> <li>View Permits</li> </ul>     | 16042-90000-00032    | Plumbing                | 655 W 31ST ST 90731        | 006B197 18   | 02/09/2016 13:41:56   |
|                                      | 16041-90000-00049    | Solar PV - Electrical   | 110 S MAIN ST 90012        | 130-5A213 47 | 02/02/2016 15:09:47   |
| <ul> <li>View TSE Permits</li> </ul> | 16041-90000-00048    | Electrical              | 300 N VERMONT AVE<br>90004 | 138B197 310  | 02/02/2016 14:54:42   |
|                                      | 16042-90000-00030    | Plumbing                | 300 N VERMONT AVE          | 138B197 310  | 02/02/2016 14:54:41   |
|                                      |                      |                         |                            |              |                       |

## 10.3 MY PROJECTS

Whenever you apply for an online permit, PermitLA prompts you to assign the permit to a new or existing project. To create a new project or view past/existing projects, navigate to the *My Projects* section within *My Workbench*.

*Create new project*: Click this selection to create a new project name to which you will assign a new Express Permit.

*View my projects*: This selection allows you to view all of the projects that you have saved in PermitLA. You can view the permit(s) associated with each project, rename projects or permanently delete them from this page.

| MV   | DRC  | IEC. | TS |
|------|------|------|----|
| 1111 | FINU |      |    |

- · Create new project
- View my projects

10.4 MY CART

| DBS Back to L                                                                                                    | ADBS                                                                                                    | Welcome Custo                                                                | omer Name   License Status 🕣   Logout |
|----------------------------------------------------------------------------------------------------|----------------------------------------------------------------------------------------------------|------------------------------------------------------------------------------|---------------------------------------|
| MY ACCOUNT <ul> <li>Change password</li> <li>Edit my profile</li> <li>Manage Addresses</li> <li>Update security questions</li> </ul> | MY PERMITS <ul> <li>Apply for permit</li> <li>Calculate Fees</li> <li>Pay for a permit</li> <li>View Permits</li> <li>View TSE Permits</li> </ul> | MY PROJECTS <ul> <li>Create new project</li> <li>View my projects</li> </ul> | You have 27 Items in your cart        |

*My Cart* allows you to view, edit, and pay for any online permit applications with pending payment.

Once you have clicked *VIEW / EDIT*, you may edit, pay for, or delete any online permit applications that you have initiated.

Please note that you have the ability to simultaneously pay for multiple permit applications by clicking the box appearing to the left of each permit in your list of applications.

However, you can only edit or delete these permits individually.

| Permit Cart Review                                                                       | IM<br>T<br>NT       |          |               |                    | You have 27 Items in your cart |
|------------------------------------------------------------------------------------------|---------------------|----------|---------------|--------------------|--------------------------------|
| 4017 S BLUFF PL 90731<br>Bldg-Alter/Repair<br>Application No 10045                       | 02/09/2016 14:54:07 | \$198.37 | <u>Delete</u> | <u>Edit Permit</u> |                                |
| 221 N FIGUEROA ST 90012<br>Electric Vehicle Charger-All<br>Others<br>Application No 9466 | 07/21/2015 15:37:29 | \$59.40  | <u>Delete</u> | <u>Edit Permit</u> |                                |
| 906 N MARIPOSA AVE 90029                                                                 | 11/05/2015 15:06:24 | \$59.40  | <u>Delete</u> | <u>Edit Permit</u> |                                |
| 110 S MARIPOSA AVE 90004                                                                 | 01/25/2016 11:07:30 | \$97.20  | <u>Delete</u> | Edit Permit        |                                |
| 800 N MELROSE HILL 90029<br>Solar Water Heater-                                          |                     |          |               |                    |                                |